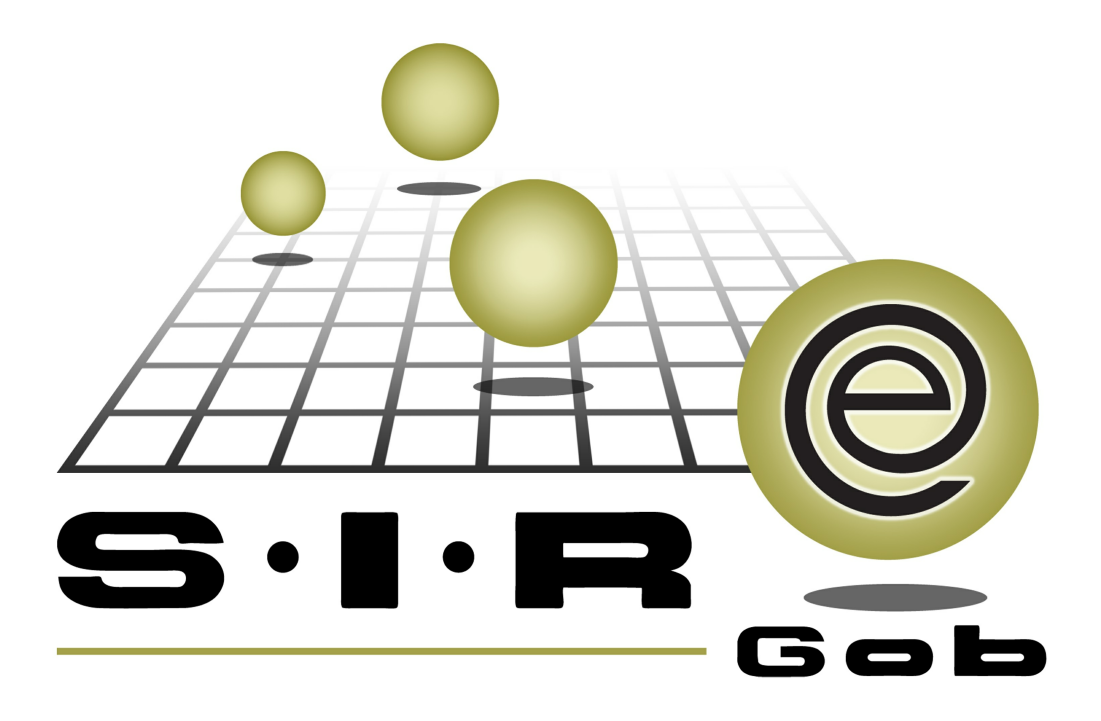

# Guía rápida de procesos SIAFEV 2.0

## **GRP SIAFEV 2.0** Plataforma Integral de Gestión Gubernamental

El presente documento tiene por objetivo apoyar en el conocimiento de SIAFEV 2.0 en cada uno de sus subproductos y módulos, por lo tanto algunas recomendaciones y explicaciones se reiteran o repiten en cada apartado, consideramos este documento para ser estudiado por capítulo o bien como referencia de cada módulo.

## Tabla de contenidos

| . Evaluación de indicadores                                                      | ·· 4 |
|----------------------------------------------------------------------------------|------|
| 1.1. Sistema de Evaluación de Indicadores (SEI)······                            | ·· 5 |
| 1.1.1. Ingresar al módulo                                                        | ·· 5 |
| 1.1.2. Insertar una evaluación · · · · · · · · · · · · · · · · · · ·             | ·· 7 |
| 1.2. Seguimiento de avance de evaluación de indicadores por<br>U.Resp            | · 14 |
| 1.2.1. Ingresar al módulo                                                        | · 14 |
| 1.2.2. Realización de avance de evaluación · · · · · · · · · · · · · · · · · · · | • 16 |
| 1.2.3. Exportar archivo                                                          | · 23 |

## 1. Evaluación de indicadores

Descripción: En este proceso, el usuario evaluará los indicadores, corroborando el avance que se ha tenido de cada uno en los cortes especificados.

Las pantallas que se presentan a continuación, contienen botones y operaciones de uso general.

### 1.1. Sistema de Evaluación de Indicadores (SEI)

Este módulo permitirá al usuario evaluar los indicadores relacionados a la M.I.R seleccionada.

### 1.1.1. Ingresar al módulo

Para ingresar al módulo, el usuario deberá ubicarse en la pantalla principal de la Plataforma y seguir la ruta que se indica a continuación:

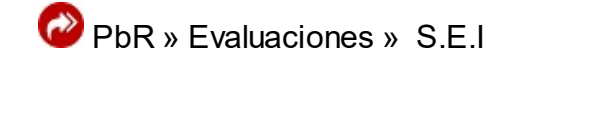

| Sittems integraderi de recursos electrónicos gubernamentales       En       Contacidad Presupuestos Servicos Consulta Fincular         Procedimientos       Catálogos       Auxieres       Maccineres       En       Contacidad Presupuestos       Consulta Fincular         Unitada de neodas<br>processos       En       En                                                                                                    | 514 S.I.R.E.GOB. Software cliente wi               | indows 14.0027                                          |                                                                |                                                                                                    | - = ×                         |
|----------------------------------------------------------------------------------------------------|----------------------------------------------------|---------------------------------------------------------|----------------------------------------------------------------|----------------------------------------------------------------------------------------------------|-------------------------------|
| Procedimientos       Cetálogos       Ausiares       Mesedinas       Pere dentinados       Servicios       Consulta Ejecutiva       Ausiares       Ausiares       Ausiares       Pere dentinados       Pere dentinados       Pere dentinad                                                                                                    | Sistema integrador de recursos                     | electrónicos gubernamentales                            | 1. Sec                                                         |                                                                                                    |                               |
| Image: Section of the rest of the rest of the r | Procedimientos Ca                                  | tálogos Auxiliares Miscelái                             | nea PbR Contabilidad Presupuesto                               | os Servicios Consulta Ejecutiva                                                                                                    | ^                             |
| Versión 14.0027         Copyright @ All rights reserved       2001-2014         Dependencia: 2.1.1.1.001-001-00-00. Secretaria         Dependencia: 2.1.1.1.001-001-00-00. Secretaria         Detendencia: 2.1.1.1.001-001-00. Secretaria         Detendencia: 2.1.1.1.001-001-00. Secretaria         Detendencia: 2.1.1.1.001-001-00. Secretaria                                                                                                    | Unidad de medida<br>programática<br>Catálogos      | Plantilla de Padrón de Ant<br>anteproyectos procesos Pr | eproyecto<br>PbR<br>Blkácoras<br>electrónicas<br>Tocedimientos | Variables MJ.R. SEJ SA.EJ.                                                                                                    |                               |
| Versión 14.0027         Copyright © All rights reserved       2001-2014         Dependencia: 2-1-1-1-001-001-00-00. Secretaria         Pendencia: 2-1-1-1-001-001-00-00. Secretaria         Pendencia: 2-1-1-1-001-001-00-00. Secretaria         Pendencia: 2-1-1-1-001-001-00-00. Secretaria         Pendencia: 2-1-1-1-001-00-00. Secretaria                                                                                                    |                                                    |                                                         |                                                                |                                                                                                    |                               |
| Dependencia: 2-1-1-1-001-00-00. Secretaría<br>Particular del C. Gobernador<br>U. Resp. 2-1-1-1-001-001-01-00. SECRETARIA.<br>PARTICULAR DEL C. GOBERNADOR                                                                                                    | Versión 14.0027<br>Copyright ⊚ All rights reserved | 2001-2014                                               |                                                                | 5.1                                                                                                    |                               |
| CADS NEW SCREENS Administrator Eache schuel2007.0017 Eache sidiame-2007.0017 (SO: MAD/(Admin                                                                                                    |                                                    | ICADO NIM SCRI INSU                                     | Administrator                                                  | Dependencia: 2-1-1-1-001-001-00-00. 3<br>Particular del C. Gobernador<br>U. Resp: 2-1-1-1-001-001-01-00. SECR<br>PARTICULAR DEL C. GOBERNADOR | Secretaría<br>ETARIA<br>Admir |

Al dar clic sobre el módulo señalado en la pantalla anterior, la Plataforma mostrará la ventana "Sistema de evaluación de indicadores", como la que se presenta a continuación:

| 📴 Sistema de evaluación de indicad   | ores - S.I.R.E.GOB. Software  | cliente windows 14.00      | 127                 |                    |                         |                             | - "         | ⊐ × |
|--------------------------------------|-------------------------------|----------------------------|---------------------|--------------------|-------------------------|-----------------------------|-------------|-----|
| Sistema integrador de recursos el    | ectrónicos gubernamenta       | iles 🚳 🖂                   |                     |                    |                         |                             |             |     |
| Procedimientos Catálo                |                               | celánea <mark>PbR</mark> C |                     | puestos Servici    |                         |                             |             |     |
|                                      |                               | 🦔 📢                        |                     |                    | 19 <b>1</b> 1 💌         |                             |             |     |
| Unidad de medida                     | Plantilla de Padrón de        | Anteproyecto PbR           | Bitácoras 💽         | Variables          | MIR. SEJ S.A.E          | EL 🖪 💰 📥                    |             |     |
| programática ar<br>Catálogos         | nteproyectos procesos         | de PbR<br>Procedimientos   | electrónicas        |                    | Evaluaciones            | Herramientas                |             |     |
| Sistema de evaluación de indicador   | es 🗙                          |                            |                     |                    |                         |                             |             | Ŧ   |
| Archivo • 🌸 🝸 🎎                      | L                             |                            |                     |                    |                         |                             |             | 8   |
| Indicadores-Variables                |                               |                            |                     |                    |                         |                             |             |     |
| Arrastrar un encabezado de columna a | quí para agrupar por esa coli | umna                       |                     |                    |                         |                             |             |     |
| Cve. SEI 🛦 Cve. MIR Nombre de        | a MIR Clave del indicador     | Evaluación Periodo         | Fecha de evaluación | Avance del periodo | % de avance del periodo | Saldo del periodo Semáfo    | ro periodo  |     |
| > 1 140 🗐 Infraestruct               | ura 1 🕅                       | 1 2017                     | 22/07/2017          | 100                | 10                      | o o                         |             |     |
|                                      |                               |                            |                     |                    |                         |                             |             |     |
|                                      |                               |                            |                     |                    |                         |                             |             |     |
|                                      |                               |                            |                     |                    |                         |                             |             |     |
|                                      |                               |                            |                     |                    |                         |                             |             |     |
|                                      |                               |                            |                     |                    |                         |                             |             |     |
|                                      |                               |                            |                     |                    |                         |                             |             |     |
|                                      |                               |                            |                     |                    |                         |                             |             |     |
|                                      |                               |                            |                     |                    |                         |                             |             |     |
| H4 44 4 1 de 1 → >> >> # * * ₽       | ٠                             |                            | _                   |                    |                         |                             |             |     |
|                                      |                               |                            |                     |                    |                         | autor III Antoriuma         | Inicio I    | •   |
|                                      | No. Má <u>×</u> . Mo          | ovimientos: 1000           | Obtener por último  | is registros       | Son State               | suitar                      | Final Final | •   |
|                                      | CAPS NUM SCRL INS             | 📿 Ad                       | ministrador         | Fecha a            | actual:22/07/2017 Fecha | a sistema:22/07/2017 SO: W. | KP (Admir   |     |

#### 1.1.2. Insertar una evaluación

Para insertar un nuevo registro en la pantalla "Sistema de evaluación de indicadores", el usuario deberá dar clic sobre el menú archivo y posteriormente sobre el botón "Insertar" (F3), como se indicará en la siguiente imagen:

| 54 Sistema de evaluación de indicad           | dores - S.I.R.E.GOB, Software cliente windows 14.0027                                                                                                    | вx  |
|-----------------------------------------------|----------------------------------------------------------------------------------------------------|-----|
| Sistema integrador de recursos e              | electrónicos auternamentales % 🐋                                                                                                    |     |
| Sistema integrador de recuisos e              |                                                                                                    |     |
| Procedimientos Catál                          | logos Auxiliares Miscelánea <mark>PBR</mark> Contabilidad Presupuestos Servicios Consulta Ejecutiva                                                                                                    | ^   |
| Unidad de medida<br>programática<br>Catálogos | Plantilia de Padrón de Anteproyecto PPR BIÉGORAS<br>anteproyectos procesos de PPR Procedimientos Procedimientos Pr |     |
| 💵 Sistema de evaluación de indicado           | vres 🗙                                                                                                    | *   |
| Archivo 🔹 🥎 🙀                                 |                                                                                                    | 6   |
| Registro anterior -                           |                                                                                                    |     |
| Registro siguiente +                          | II ú nars svy isar nor ese col inne                                                                                                    |     |
| Ŧ Insertar F3                                 | la lora allabar lor con comuta                                                                                                    |     |
| Refrescar F5                                  | MIR Clave del indicador Evaluación Periodo Fecha de evaluación Avance del periodo % de avance del periodo Saldo del periodo Semáforo periodo                                                                                                    |     |
| Borrar F6                                     | ra 1 🕅 1 2017 22/07/2017 100 100 0                                                                                                    |     |
| Shift+Alt+L                                   |                                                                                                    |     |
| Filtrar columnas Shift+Alt+R                  |                                                                                                    |     |
| K Exportar datos Shift+Ctrl+X                 |                                                                                                    |     |
| 🔒 Ver seguridades 🛛 Ctrl+Alt+V                |                                                                                                    |     |
| 🚛 Salir Esc                                   |                                                                                                    |     |
|                                               |                                                                                                    |     |
|                                               |                                                                                                    |     |
|                                               |                                                                                                    |     |
|                                               |                                                                                                    |     |
|                                               |                                                                                                    |     |
|                                               |                                                                                                    |     |
| ₩ ≪                                           | (                                                                                                    | Þ   |
|                                               |                                                                                                    |     |
|                                               | No. Má <u>x</u> . Movimientos: 1000 👽 Otdener por últimos registros 🛛 🙀 Consultar 🛛 🖾 Anteriores 👘 Siguientes Fina                                                                                                    | i 🍝 |
|                                               | CAPS NUM SCRL INS 🧔 Administrador Fecha actual:22/07/2017 Fecha sistema:22/07/2017 SO: WXP (Admin                                                                                                    |     |

Realizado lo anterior, la Plataforma desplegará la ventana "Edición de evaluación de Indicadores M.I.R", con los campos habilitados para su registro, como se observa en la siguiente imagen:

| SIN Edicio                    | in de evaluación de indicadore                  | s MIR - S.I.R.E.GOB. Software                           | cliente windows 14.0027                                     |           |                          |                          | _ = ×                |  |
|-------------------------------|-------------------------------------------------|---------------------------------------------------------|-------------------------------------------------------------|-----------|--------------------------|--------------------------|----------------------|--|
| Sistema                       | integrador de recursos elec                     | trónicos gubernamentales                                | 16                                                          |           |                          |                          |                      |  |
|                               |                                                 |                                                         | ea <mark>PbR</mark> Contabilidad                            |           |                          |                          |                      |  |
| Unidad o<br>progra            | le medida<br>amática<br>Catálogos               | ntilla de Padrón de Ante<br>proyectos procesos d<br>Pro | proyecto PbR Bitácoras<br>e PbR electrónicas<br>cedimientos | Variables | MIR. SEI<br>Evaluaciones | S.A.E.I.                 |                      |  |
| 🎒 Siste                       | ma de evaluación de indicadores                 | Hi Edición de evaluación de                             | indicadores MIR 💌                                           |           |                          |                          | *                    |  |
| <u>A</u> rchive               |                                                 |                                                         | -A-3                                                        |           |                          |                          |                      |  |
| 1< <<                         | $\langle \rangle \gg \rangle + \langle \rangle$ |                                                         | <u>l</u>                                                    |           |                          |                          |                      |  |
|                               | Clave SEI:                                      |                                                         |                                                             |           |                          |                          | Fe <u>c</u> ha:      |  |
| Tema o<br>Tipo o<br>U. de meo | MIR:                                            |                                                         |                                                             |           |                          |                          |                      |  |
| Compo                         | rtamiento:                                      |                                                         |                                                             |           |                          | Tipo                     | de valor de la meta: |  |
| <u>M</u> étodo                | de cálculo:                                     |                                                         |                                                             |           |                          |                          |                      |  |
| Formul                        | a:                                              | <u> </u>                                                |                                                             |           |                          | Desarrollo:              | <u> </u>             |  |
| Clase:                        |                                                 |                                                         |                                                             |           |                          |                          |                      |  |
| O Fin                         |                                                 | Propósito                                               | Componente                                                  |           | C Actividad              |                          | MIR/Actividad Insti. |  |
| Evaluación                    |                                                 |                                                         |                                                             |           |                          |                          |                      |  |
|                               | Número de evalu                                 | Jación:                                                 |                                                             | ros       |                          |                          |                      |  |
| Período                       | Línea base                                      | Meta indicador                                          | Avance realizado                                            |           |                          |                          |                      |  |
|                               |                                                 | APS NUM SCRL INS                                        | 📿 Administrador                                             | Fecha     | actual:22/07/2017        | Fecha sistema:22/07/2017 | SO: WXP (Admir       |  |

A continuación se presentarán y describirán los campos correspondientes a la operación:

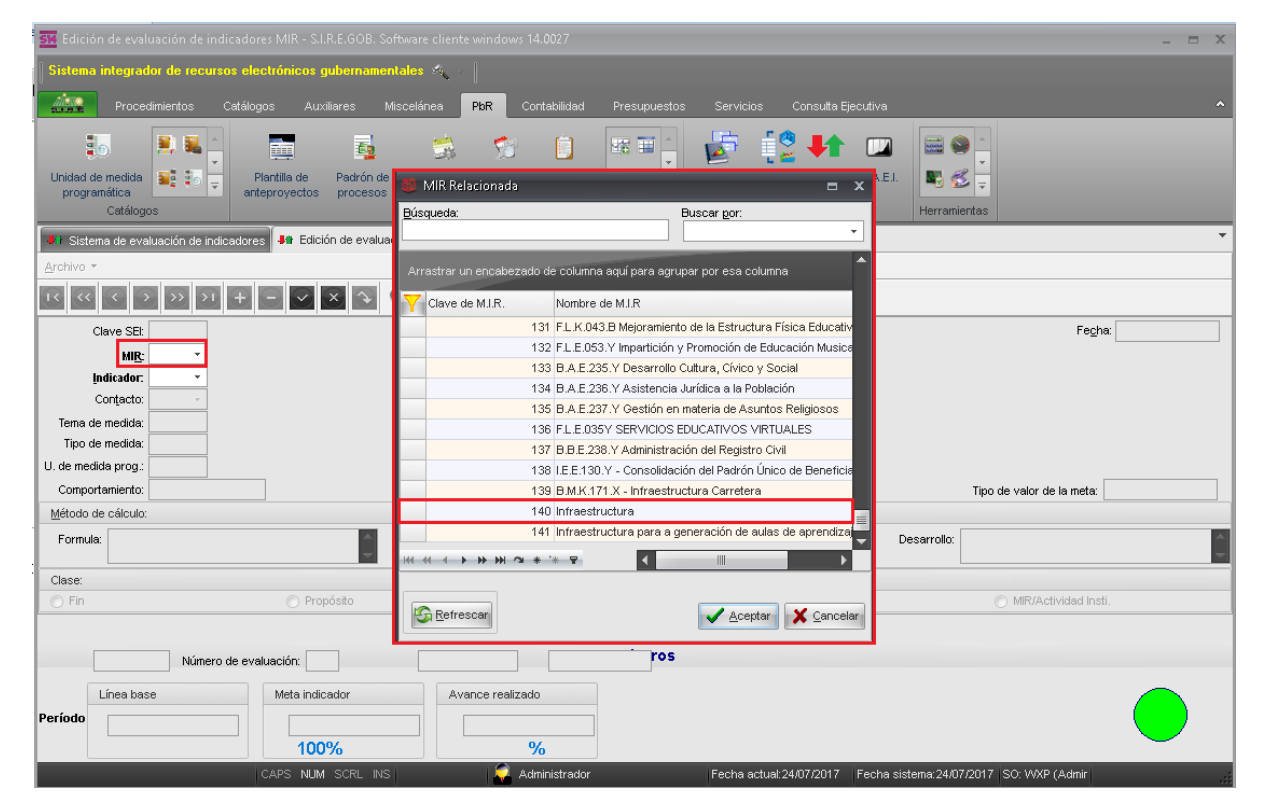

M.I.R: Permitirá al usuario relacionar la matriz de indicadores de resultados a evaluar.

Indicador: El usuario relacionará el indicador a evaluar, este se encontrará directamente relacionado a la M.I.R ingresada en el paso anterior.

| Sistema integrador de recursos electrónicos gubernamentales *         Procedimientos       Catálogos       Auxiliares       Miscelánea       PBR       Contabilidad       Presupuestos       Servicios       Consulta Ejecutiva         Unidad de medida       Image: Servicios       Contabilidad       Presupuestos       Servicios       Consulta Ejecutiva         Unidad de medida       Image: Servicios       Portection de velocador       Image: Servicios       Consulta Ejecutiva         Unidad de medida       Image: Servicios       Portection de velocador       Image: Servicios       Image: Servicios       Image: Servicios         Unidad de medida       Image: Servicios       Padrón de processos       Indicador       Image: Servicios       Image: Servicios       Image: Servicios         Visionada       Presupuestos       Servicios       Image: Servicios       Image: Servicios       Im                                                                                                    |
|----------------------------------------------------------------------------------------------------|
| Procedimientos Catálogos Auxiliares Miscelánea PBR Contabilidad Presupuestos Servicios Consuta Ejecutiva<br>Procedimientos Catálogos Auxiliares Miscelánea PBR Contabilidad Presupuestos Servicios Consuta Ejecutiva<br>Plantilia de medida<br>programática<br>programática<br>programática<br>programática<br>programática<br>programática<br>programática<br>prosesos<br># Edición de valuación de indicedores<br># Edición de evaluación de indicedores<br># Edición de evaluación de indicedores<br># Edición de evaluación de indicedores<br># Edición de evaluación de indicedores<br># Edición de evaluación de indicedores<br># Edición de evaluación de indicedores<br># Edición de evaluación de indicedores<br># Clave de Indicedor A Nombre indicedor<br># Clave de Indicedor A Nombre indicedor                                                                                                    |
| Unidad de medida de medida |
| programática     anteproyectos     processos     Indicador     anteproyectos     processos       Catálogos     anteproyectos     processos     Búsqueda:     Buscar por:<br>Clave indicador     Herramientas       Archivo ~     Arrastrar un encabezado de columna aquí para agrupar por esa columna     Indicador     Indicador       Indicador     Arrastrar un encabezado de columna aquí para agrupar por esa columna     Indicador                                                                                                    |
| Eusqueda:     Eusqueda:     Euscar por:       I Ststema de evaluación de Indicadores     I Edición de evaluación de Indicadores     I Clave indicador       Archivo *     Arrastrar un encabezado de columna aquí para agrupar por esa columna       I Clave indicador     I correction indicador                                                                                                    |
| Arrastrar un encabezado de columna aquí para agrupar por esa columna       Image: Columna aquí para agrupar por esa columna       Image: Columna aquí para agrupar por esa columna       Image: Columna aquí para agrupar por esa columna       Image: Columna aquí para agrupar por esa columna       Image: Columna aquí para agrupar por esa columna                                                                                                    |
| It < < > >>>I + - < >>>I + - < > < Clave del Indicador 		 Nombre indicador                                                                                                    |
|                                                                                                    |
| Liave SEC Fecha:                                                                                                    |
| Infarestructura       Indicador:       Contacto:       Tema de medida                                                                                                    |
| U. de medida prog.:                                                                                                    |
| Comportamiento: Ascendente Tijoo de valor de la meta: Relativa                                                                                                    |
| Método de cálculo:                                                                                                    |
| Formula: Desarrollo: Desarrollo:                                                                                                    |
| Clase:                                                                                                    |
| Prin     Proposito     MitdActividad Inst.                                                                                                    |
| Número de evaluación:                                                                                                    |
| Línea base Meta indicador Avance realizado                                                                                                    |
| Período                                                                                                    |
| 100% %                                                                                                    |

Una vez seleccionado el indicador, el usuario deberá de dar clic en el botón Aceptar, automáticamente la Plataforma realizará la evaluación del indicador, como se aprecia en la siguiente imagen:

| 🗱 Edición de evaluación de indicadores MIR - S.I.R.E.GOB, Software cliente windows 14.0027 📃 📼 🗙 |                                                                             |                                      |                                        |                                          |          |  |  |  |
|--------------------------------------------------------------------------------------------------|-----------------------------------------------------------------------------|--------------------------------------|----------------------------------------|------------------------------------------|----------|--|--|--|
| Sistema integrador de recursos electrónicos gubernamentales 🚳 🕢                                  |                                                                             |                                      |                                        |                                          |          |  |  |  |
| Procedimientos                                                                                   | Catálogos Auxiliares Miscelá                                                | nea <b>PbR</b> Contabilidad Presupu  | iestos Servicios Consulta Ejec         | cutiva                                   | ^        |  |  |  |
| Unidad de medida<br>programática<br>Catálogos                                                    | Plantilla de padrón de Ani                                                  | eproyecto PbR Bitácoras electrónicas | Variables M.I.R. S.E.J<br>Evaluaciones | S.A.E.I.                                 |          |  |  |  |
| Sistema de evaluación d                                                                          | le indicadores 👫 Edición de evaluación de                                   | e indicadores MIR 💌                  |                                        |                                          | *        |  |  |  |
|                                                                                                  |                                                                             | Ĵ.                                   |                                        |                                          |          |  |  |  |
| Clave SEt Idd Indicador: Cortecto U. de medida O00 Comportamiento                                | Infraestructura  Infraestructura  INFRAESTRUCTURA INFRAESTRUCTURA Constante |                                      |                                        | Fegha<br>Tipo de valor de la meta:       | Relativa |  |  |  |
| Método de cálculo:                                                                               |                                                                             |                                      |                                        |                                          |          |  |  |  |
| Formula: ((INF/INF21)*100                                                                        | )                                                                           |                                      |                                        | Desarrollo:                              |          |  |  |  |
| Clase:                                                                                           |                                                                             |                                      |                                        |                                          |          |  |  |  |
| © Fin                                                                                            | Propósito                                                                   | Componente                           | Actividad                              | MIR/Actividad Insti                      |          |  |  |  |
| Evaluación                                                                                       |                                                                             |                                      |                                        |                                          |          |  |  |  |
| 2017 Nú                                                                                          | imero de evaluación: 2                                                      | Marzo Abril                          | 05                                     |                                          |          |  |  |  |
| Período                                                                                          | Meta indicador<br>100<br>100%                                               | Avance realizado<br>%                | Fecha actual 24/07/0017                | Secha sistema 2407/0017 - S∩-WXP (≜rinin |          |  |  |  |

Posteriormente el usuario deberá dar clic en el botón "Grabar cambios al registro actual".

| SIA Edicio                                       | in de evaluación de indicad                                                                                                    | lores MIR - S.I.R.E.GOB. Softwar                          | e cliente windows 14.0027                                        |       |                                     |                         | _ = ×                  |
|--------------------------------------------------|----------------------------------------------------------------------------------------------------|-----------------------------------------------------------|------------------------------------------------------------------|-------|-------------------------------------|-------------------------|------------------------|
| Sistema                                          | integrador de recursos e                                                                                                    | electrónicos gubernamentales                              | 1 May 11                                                         |       |                                     |                         |                        |
|                                                  |                                                                                                    |                                                           | nea <b>PbR</b> Contabilidad                                      |       |                                     |                         |                        |
| Unidad o<br>progra                               | le medida<br>mrática<br>Catálogos                                                                                                    | Plantilla de Padrón de An<br>anteproyectos procesos<br>F  | teproyecto PbR Bitácoras<br>de PbR electrónicas<br>rocedimientos |       | riables MJ.R. S.E.J<br>Evaluaciones | S.A.E.I.                |                        |
| 📲 Siste                                          | ma de evaluación de indicado                                                                                                    | res 📲 Edición de evaluación d                             | e indicadores MIR 💌                                              |       |                                     |                         | •                      |
| Archivo                                          | ~                                                                                                    |                                                           | L.                                                               |       |                                     |                         |                        |
| 1< <<                                            | < > >> >1 +                                                                                                    | Image: Section 1.                                         | <u>alu</u>                                                       |       |                                     |                         |                        |
| Tema o<br>Tipo o<br>U. de meo<br>Compo<br>Método | Clave SEt  MIR: 140  Infrae: Infrae: I | structura<br>structura<br>ESTRUCTURA<br>ESTRUCTURA<br>nte |                                                                  |       |                                     | Tipo                    | Fegha:                 |
| Formul                                           | a: ((INF/INF21)*100)                                                                                                    | <b>~</b>                                                  |                                                                  |       |                                     | Desarrollo:             | A                      |
| Classe                                           |                                                                                                    |                                                           |                                                                  |       |                                     |                         |                        |
| © Fin                                            |                                                                                                    | Propósito                                                 | Component                                                        | e     | Actividad                           |                         | ) MIR/Actividad Insti. |
| Evaluación                                       |                                                                                                    |                                                           |                                                                  |       |                                     |                         |                        |
|                                                  | 2017 Número de e                                                                                                    | valuación: 2                                              | Marzo                                                            | Abril |                                     |                         |                        |
| Período                                          | Línea base                                                                                                    | Meta indicador<br>100<br>100%                             | Avance realizado                                                 |       | Foolie actual 3107/2017             | Eacha aistana 2107-2017 |                        |

Una vez realizado el paso anterior el usuario visualizará la información ya ingresada dentro de la Plataforma, como se observa en la siguiente imagen:

| Hición de evaluación de indicadores MIR - S.I.R.E.GOB. Software cliente windows 14.0027 | _ = ×                                                           |  |  |  |  |  |  |  |
|-----------------------------------------------------------------------------------------|-----------------------------------------------------------------|--|--|--|--|--|--|--|
| Sistema integrador de recursos electrónicos gubernamentales 🚸 🕢                         |                                                                 |  |  |  |  |  |  |  |
| Procedimientos Catálogos Auxiliares Miscelánea PbR Contabilidad Presupuestos            | Servicios Consulta Ejecutiva 🔨                                  |  |  |  |  |  |  |  |
| Unidad de medida<br>programática<br>Catálogos                                           | Variables M.R. S.E.I. S.A.E.I.<br>Evaluaciones Herramientas     |  |  |  |  |  |  |  |
| F Sistema de evaluación de indicadores HIE Edición de evaluación de indicadores MIR 🗙   | •                                                               |  |  |  |  |  |  |  |
| Archivo *                                                                               |                                                                 |  |  |  |  |  |  |  |
|                                                                                         |                                                                 |  |  |  |  |  |  |  |
| Clave SEt 2                                                                             | Fegha: 24/07/2017                                               |  |  |  |  |  |  |  |
| MIR: 140 - Infraestructura                                                              |                                                                 |  |  |  |  |  |  |  |
| Indicador: 1 👻 infraestructura                                                          |                                                                 |  |  |  |  |  |  |  |
| Contacto:                                                                               |                                                                 |  |  |  |  |  |  |  |
| Tema de medida: 003 INFRAESTRUCTURA                                                     |                                                                 |  |  |  |  |  |  |  |
| Tipo de medida: 00001 INFRAESTRUCTURA                                                   |                                                                 |  |  |  |  |  |  |  |
| U. de medida prog.: 00005 PROYECTO                                                      |                                                                 |  |  |  |  |  |  |  |
| Comportamiento: Constante                                                               | Tipo de valor de la meta: Relativa                              |  |  |  |  |  |  |  |
| Método de cálculo:                                                                      |                                                                 |  |  |  |  |  |  |  |
| Formula: ((INF/INF21)*100)                                                              | Desarrollo: ((4/4)*100)                                         |  |  |  |  |  |  |  |
| Clase:                                                                                  |                                                                 |  |  |  |  |  |  |  |
| C Fin C Propósito C Componente                                                          | e Actividad  MIR/Actividad Insti.                               |  |  |  |  |  |  |  |
| Evaluación                                                                              |                                                                 |  |  |  |  |  |  |  |
| 2017 Número de evaluación: 2 Marzo Abril ros                                            |                                                                 |  |  |  |  |  |  |  |
| Período Línea base Meta indicador Avance realizado 100 100 100%                         |                                                                 |  |  |  |  |  |  |  |
| CAPS NUM SCRL INS 🛛 💭 Administrador                                                     | Fecha actual:24/07/2017 Fecha sistema:24/07/2017 SO: WXP (Admir |  |  |  |  |  |  |  |

**Nota:** El usuario podrá evaluar cuantos indicadores necesite, siguiendo los pasos mostrados anteriormente, así mismo si un indicador no cumple con lo establecido, la Plataforma pedirá al usuario una justificación y un archivo que demuestre porque no se cumplio la meta establecida.

#### 1.2. Seguimiento de avance de evaluación de indicadores por U.Resp

En esta ventana el usuario evaluará el indicador y podrá llevar el control de cuantas matrices de indicadores de resultados no se han evaluado.

#### 1.2.1. Ingresar al módulo

14

Para ingresar al módulo, el usuario deberá ubicarse en la pantalla principal de la Plataforma y seguir la ruta que se indica a continuación:

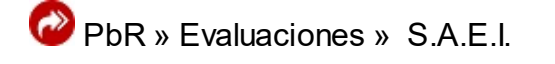

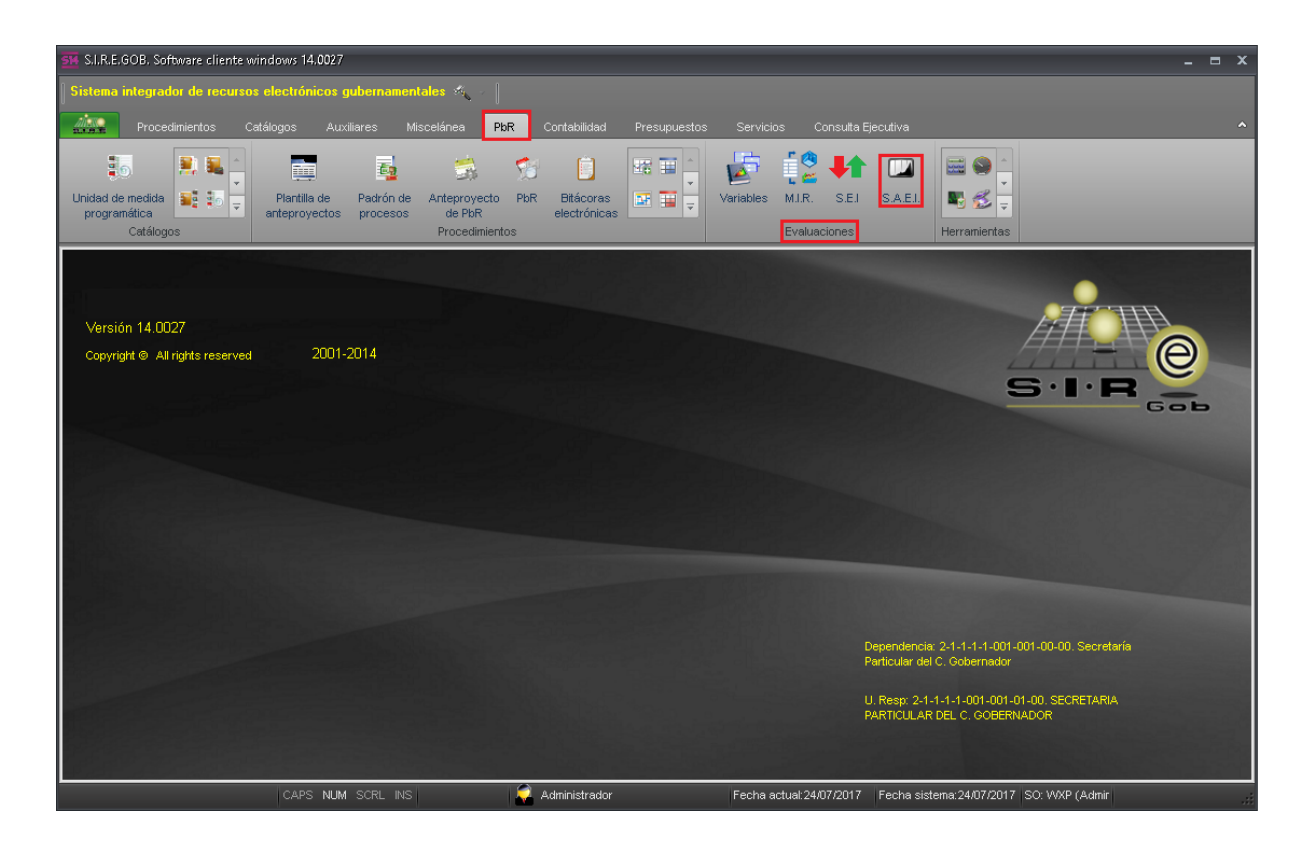

Al dar clic sobre el módulo señalado en la pantalla anterior, la Plataforma mostrará la ventana "Seguimiento de avance de evaluación de indicadores".

| Sistema integrador de recursos electrónicos gubernamentales<br>Procedimientos Catálogos Auxiliares Miscelánes PBR Contabilidad Presupuestos Servicios Consulta Ejecutiva  Procedimientos Catálogos Auxiliares Miscelánes PBR Electrónicas Ever Vanables MI.R. S.E. S.A.E.L.<br>Procedimientos de avance de evaluación de indicadores<br>Procedimientos Procedimientos PBR Bitácoras Evaluaciones<br>Procedimientos Procedimientos PAR Bitácoras PAR Bitácoras PAR Bitácoras Procedimientos POR Bitácoras Procedimientos Procedimientos P |
|----------------------------------------------------------------------------------------------------|
| Procedimientos Catálogos Auxiliares Miscelánia Persupuestos Servicios Consulta Ejecutiva   Procedimientos   Unidad de medida Image de partón de Antegroyecto Piar Image de Porcedimientos Image de Porcedimientos   Procedimiento de avance de evaluación de Indicadores image de Porcedimientos   Image de porcedimientos Image de porcedimientos   Procedimiento de avance de evaluación de Indicadores image de porcedimientos   Image de porcedimientos Image de porcedimientos   Procedimiento de avance de evaluación de Indicadores image de porcedimientos   Image de porcedimientos Image de porcedimientos   Procedimiento de avance de evaluación de Indicadores image de porcedimientos   Image de porcedimientos Image de porcedimientos   Procedimientos   Image de porcedimientos Image de porcedimientos   Procedimientos   Image de porcedimientos Image de porcedimientos   Image de porcedimientos   Image de porcedimientos Image de porcedimientos   Image de porcedimientos   Image de porcedimientos Image de porcedimientos   Image de porcedimientos   Image de porcedimientos Image de porcedimientos   Image de porcedimientos   Image de porcedimientos Image de porcedimientos   Image de porcedimientos   Image de porcedimientos Image de porcedimientos   Image de porcedimientos   Image de porcedimientos Image de porcedimientos   Image de porcedimientos Image de porcedimientos </td                                                                                                    |
| Procedimientos Catálogos Auxiliares Miscelánea PR Contabilidad Presugueustos Servicios Consulta Ejecutiva   Unidad de medida   Unidad de medida Image: Image: Image                                                                                                    |
| Image: Sequence of the second of the second of the seco                                    |
| Unidad de medida       Image: Seguimiento       Plantilia de programática       Procedimientos       Image: Seguimiento       Image: Seguimiento       Image: Seguimiento         Image: Seguimiento de avance de evaluación de indicadores (x)       Image: Seguimiento       Image: Seguimiento       Image: Seguimiento       Image: Seguimiento         Image: Seguimiento       Image: Seguimiento       Image: Seguimiento       Image: Seguimiento       Image: Seguimiento         Indicadores       Variables       Variables       Image: Seguimiento       Image: Seguimiento       Image: Seguimiento         Indicadores       Variables       Variables       Evaluaciones de actividades       Componente/Actividad Inst.       Evaluaciones de fines         Indicadores       U. Resp       Evaluaciones globales       Evaluaciones de actividades       Componente/Actividad Inst.       Evaluaciones de fines         Indicadores       U. Resp       Evaluaciones globales       Evaluaciones de actividades       Componente/Actividad Inst.       Evaluaciones de fines         Indicadores       U. Resp       Evaluaciones globales       Evaluaciones de actividades       Componente/Actividad Inst.       Evaluaciones de fines         Indicadores       U. Resp       Evaluaciones de actividades       Componente/Actividad Inst.       Evaluaciones de fines         Indicadores       U. Resp                                                                                                    |
| Catalogos       Arrestrar un encolar es processo       Arrestrar un encolar es quiper prior esa columna         Indicadores       Variables       Evaluaciones de actividades       Componente/Actividad Inst.       Evaluaciones de fines         Arrestrar un encolar espoinción       Evaluaciones globales       Evaluaciones de actividades       Componente/Actividad Inst.       Evaluaciones de fines         Clave       Descripción       Total       Realizadas       Pendientes       Total       Realizadas       Pendientes                                                                                                    |
| Catálogos       Procedimientos       Evaluaciones       Herramientas            a Seguiniento de avance de evaluación de indicadores<br>archivo<br>Archivo<br>MR         Control y seguiniento                                                                                                    |
| Image: Control y seguimiento       Image: Control y seguimiento         Indicadores       Variables         Arrastrar un encabezado de columna aquí para agrupar por esa columna       Evaluaciones de actividades       Componente/Actividad Inst.       Evaluaciones de fines         Indicadores       Variables       Variables       Variables       Variables       Variables         Indicadores       Variables       Variables       Variables       Variables       Variables         Indicadores       Variables       Variables       Variables       Variables       Variables         Indicadores       Variables       Variables       Variables       Variables       Evaluaciones de actividades       Componente/Actividad Inst.       Evaluaciones de fines         Clave       Descripción       Total       Realizadas       Pendientes       Total       Realizadas       Pendientes         Indicador y datos para mostrar>       Image: Variables       Variables       Variables       Variables       Variables       Variables                                                                                                    |
| Agrochivo V Resp Evaluaciones globales Evaluaciones de actividades Componente/Actividad Inst. Evaluaciones de fines<br>Clave Descripción Total V Realizadas Pendientes Total Realizadas Pendientes Total   |
| MR Control y seguimiento         Indicadores       Variables         Arrastrar un encabezado de columna aquí para agrupar por esa columna         U. Resp       Evaluaciones globales       Evaluaciones de actividades       Componente/Actividad Inst.       Evaluaciones de fines         Clave       Descripción       Total       ▼       Realizadas       Pendientes       Total       Realizadas       Pendientes              No hay datos para mostrar>                                                                                                    |
| Indicadores       Variables         Arrastrar un encabezado de columna aquí para agrupar por esa columna       Evaluaciones globales       Evaluaciones de actividades       Componente/Actividad Inst.       Evaluaciones de fines         Clave       Descripción       Total       ▼       Realizadas       Pendientes       Total       Realizadas       Pendientes       Total       Realizadas       Pendientes                                                                                                    |
| Arrastrar un encabezado de columna aquí para agrupar por esa columna       Evaluaciones globales       Evaluaciones de actividades       Componente/Actividad Inst.       Evaluaciones de fines         Clave       Descripción       Total       ▼       Realizadas       Pendientes       Total       Realizadas       Pendientes       Total                                                                                                    |
| U. Resp Evaluaciones globales Evaluaciones de actividades Componente/Actividad Inst. Evaluaciones de fines<br>Clave Descripción Total ▼ Realizadas Pendientes Total Realizadas Pendientes Total Realizad   |
| O. Resp     E-valuaciones giotales     E-valuaciones de actividades     Componente/Actividad inst.     E-valuaciones de tines       Clave     Descripción     Total     ▼     Realizadas     Pendientes     Total     Realizadas     Pendientes     Total     Realizadas     Pendientes                                                                                                    |
| No hay datos para mostrar>                                                                                                    |
| <no datos="" hay="" mostrar="" para=""></no>                                                                                                    |
| <no datos="" hay="" mostrar="" para=""></no>                                                                                                    |
|                                                                                                    |
|                                                                                                    |
|                                                                                                    |
|                                                                                                    |
|                                                                                                    |
| D Feologin - Perfodo de Enero - e bián -                                                                                                    |
| seguence set set set set set set set set set se                                                                                                    |
|                                                                                                    |
| Ordenar por: Visualizar sólo U. Resp con evaluaciones pendientes de realizar.                                                                                                    |
| V Actividad V Componente/Actividad Inst. V Fin V Propósito                                                                                                    |
| Grupu. Globales Total de registros devueitos: 0 Grefrescar                                                                                                    |

## 1.2.2. Realización de avance de evaluación

Para realizar una evaluación, el usuario deberá ingresar los siguientes campos:

Ejercicio: El usuario deberá seleccionar el ejercicio presupuestal que evaluará.

| 🧱 Seguimiento de avance de evaluación de indicadores - S.I.R.E.GOB, Software cliente windows 14.0027 💶 🗖                            |
|----------------------------------------------------------------------------------------------------|
| Sistema integrador de recursos electrónicos gubernamentales 💐 🕖                                                                     |
| Procedimientos Catálogos Auxiliares Miscelánea PbR Contabilidad Presupuestos Servicios Consulta Ejecutiva                           |
|                                                                                                    |
|                                                                                                    |
| programática anterroyectos procesos de PbR electrónicas anterroyectos procesos de PbR electrónicas                                  |
| Calaugus Proceamienus Evaluationes Perramenuas                                                                                      |
|                                                                                                    |
|                                                                                                    |
| MIR Control y seguiniento                                                                                                    |
| Indicadores Variables                                                                                                    |
| Arrastrar un encabezado de columna aquí para agrupar por esa columna                                                                |
| U. Resp Evaluaciones globales Evaluaciones de actividades Componente/Actividad Inst. Evaluaciones de fines                          |
| Clave Descripción Total V Realizadas Pendientes Total Realizadas Pendientes Total Realizadas Pendientes Total Realizadas Pendientes |
|                                                                                                    |
| <no datos="" hay="" mostrar="" para=""></no>                                                                                        |
|                                                                                                    |
|                                                                                                    |
|                                                                                                    |
|                                                                                                    |
| Ejecicio: V Período de Enero V g: Julio V                                                                                           |
| 🖳 U. Resp inicial: 🔹 📲 🔛 U. Resp final 🔹 🖷                                                                                          |
| Ordener nor                                                                                                    |
| Componente/Actividad Inst. ♥ Fin ♥ Propósito                                                                                        |
| Grupo: Globales V Estatus Totales V Total de registros devuetos: 0                                                                  |
| CAPS NUM SCRL INS 🧳 Administrador Fecha actual:24.07./2017 Fecha sistema:24.07./2017 SO: WXP (Admin                                 |

| 🗱 Seguimiento de avance de evaluación de indicadores - S     | I.R.E.GOB. Software cliente windows 1   | 4.0027                      |                                    | _ = ×                         |  |
|--------------------------------------------------------------|-----------------------------------------|-----------------------------|------------------------------------|-------------------------------|--|
| Sistema integrador de recursos electrónicos gubernamo        | entales 🚿 🖂                             |                             |                                    |                               |  |
| Procedimientos Catálogos Auxiliares                          | Miscelánea <b>PbR</b> Contabilidad      |                             |                                    |                               |  |
| Linidad de medida                                            | e Artenroverto PhR Bitécores            |                             |                                    |                               |  |
| programática Catálogos                                       | s de PbR electrónicas<br>Procedimientos | Evaluar                     | iones Herramientas                 |                               |  |
| Seguimiento de avance de evaluación de indicadores 🗙         | 11000Million000                         | LINKK                       | TRATICIDE TRATICIDES               | •                             |  |
| Archivo - 💙 🔛 🔚                                              |                                         |                             |                                    | B                             |  |
| MIR Control v seguimiento                                    |                                         |                             |                                    | Y                             |  |
| Indicadores Variables                                        |                                         |                             |                                    |                               |  |
| Arrastrar un encabezado de columna aquí para agrupar por esa | i columna                               |                             |                                    |                               |  |
| U. Resp                                                      | Evaluaciones globales                   | Evaluaciones de actividades | Componente/Actividad Inst.         | Evaluaciones de fines         |  |
| Clave Descripción                                            | Total 🔻 Realizadas Pendientes           | Total Realizadas Pendientes | Total Realizadas Pendiente:        | s Total Realizadas Pendientes |  |
|                                                              |                                         |                             |                                    |                               |  |
| «No hay datos para mostrar»                                  |                                         |                             |                                    |                               |  |
|                                                              |                                         |                             |                                    |                               |  |
|                                                              |                                         |                             |                                    |                               |  |
| ₩ + + 0 de 0 > >> >> 74 + '* 🖓                               |                                         |                             |                                    |                               |  |
|                                                              | a h dia                                 |                             |                                    |                               |  |
| E U. Resp inicial:                                           | × g. Julio ×<br>E U. Resp final × =€    |                             |                                    |                               |  |
|                                                              |                                         |                             |                                    |                               |  |
| Ordenar por:                                                 |                                         | Visualizar sólo             | U. Resp con evaluaciones pendiente | s de realizar.                |  |
| Grupo: Globales - Estatus Totales                            | •                                       | Actividad                   | Componente/Actividad Inst. V F     | In V Proposito                |  |
| CARS NUM SCRUN                                               | S Administrador                         | Eacha actual:24 0           | 7/2017 Eacha aistama:24/07/2017    | SO: MAVE (A desir             |  |

Periodo: Se indicará el rango de meses del cual se realizará la evaluación.

Así mismo se deberá de agregar un rango de U. Resp el cual indicará donde iniciará y donde finalizará la evaluación.

| 🔢 Seguimiento de avance de evaluación de indicadores -       | S.I.R.E.GOB, Software cliente windows 1                                   | 4.0027                      |                                     | _ = X                         |
|--------------------------------------------------------------|---------------------------------------------------------------------------|-----------------------------|-------------------------------------|-------------------------------|
| Sistema integrador de recursos electrónicos gubernar         | nentales 🔣 🐳                                                              |                             |                                     |                               |
| Procedimientos Catálogos Auxiliares                          | Miscelánea <b>PbR</b> Contabilidad                                        |                             |                                     |                               |
|                                                              |                                                                           |                             |                                     |                               |
|                                                              |                                                                           |                             |                                     |                               |
| programática                                                 | de Anteproyecto Por Bitacoras<br>os de PbR electrónicas                   | Variables M.I.R.            | SIEJ SIALEJ.                        |                               |
| Catálogos                                                    | Procedimientos                                                            | Evaluac                     | iones Herramientas                  |                               |
| Seguimiento de avance de evaluación de indicadores 🗙         |                                                                           |                             |                                     | *                             |
| Archivo - 💙 🎇 🔚                                              |                                                                           |                             |                                     | 6                             |
| MIR Control y seguimiento                                    |                                                                           |                             |                                     |                               |
| Indicadores Variables                                        |                                                                           |                             |                                     |                               |
| Arractivar un ancehazado da columna acujú para acrumar por a | ca columpa                                                                |                             |                                     |                               |
| An astral un encapezado de columna aqui para agrupar por e   |                                                                           |                             |                                     |                               |
| U. Kesp<br>Clave Descrinción                                 | Total Realizadas Dandientas                                               | Evaluaciones de actividades | Componente/Actividad Inst.          | Evaluaciones de fines         |
| Clave Descripcion                                            |                                                                           |                             | Total Trealizadas Periorentes       | Total Totalizauais Penulentes |
|                                                              |                                                                           |                             |                                     |                               |
|                                                              | <no h<="" td=""><td>ay datos para mostrar&gt;</td><td></td><td></td></no> | ay datos para mostrar>      |                                     |                               |
|                                                              |                                                                           |                             |                                     |                               |
|                                                              |                                                                           |                             |                                     |                               |
|                                                              |                                                                           |                             |                                     |                               |
| ₩ ≪ < 0de0 > >> >> 3 * * ₹                                   |                                                                           |                             |                                     |                               |
| Ejecicio: Período de Enero                                   | ▼ a: Julio ▼                                                              |                             |                                     |                               |
| 🖳 U. Resp inicial: 🚽 🖷                                       | 🔲 U. Resp final 🔹 考                                                       |                             |                                     |                               |
|                                                              |                                                                           |                             |                                     |                               |
| Ordenar por:                                                 |                                                                           | Visualizar sólo             | U. Resp con evaluaciones pendientes | de realizar.                  |
| Grupo: Globales • Estatus Totales                            |                                                                           | Actividad                   | V Componente/Actividad Inst. V Fig  | n Propósito                   |
| Totales                                                      |                                                                           |                             | Total de registros devueltos: 0     | . Tenesca                     |

Ordenar por: Permitirá al usuario seleccionar el orden de visualización que tendrá la consulta realizada en base a los criterios que fueron señalados en cada uno de los campos.

| 🗱 Seguimiento de avance de evaluación de indicadores - S.I.     | 📱 Seguimiento de avance de evaluación de indicadores - S.I.R.E.GOB. Software cliente windows 14.0027 🛛 💶 🗙 |               |                           |               |               |                      |                     |                                       |                |              | - = ×      |
|-----------------------------------------------------------------|----------------------------------------------------------------------------------------------------|---------------|---------------------------|---------------|---------------|----------------------|---------------------|---------------------------------------|----------------|--------------|------------|
| Sistema integrador de recursos electrónicos gubernamentales 🚳 🕢 |                                                                                                    |               |                           |               |               |                      |                     |                                       |                |              |            |
| Procedimientos Catálogos Auxiliares M                           | iscelánea                                                                                                  | PbR           | Contabilidad              | Presupues     | stos Ser      | vicios Co            | onsulta Ejecutiva   |                                       |                |              | ^          |
| Unidad de medida<br>programica<br>Catálogos                     | Anteproye<br>de PbF<br>Procedir                                                                            | Solution PbR  | Bitácoras<br>electrónicas |               | Variabl       | es M.I.R.<br>Evaluac | SEJ S.A.E.I.        | Herramientas                          |                |              |            |
| Seguimiento de avance de evaluación de indicadores 🗴            |                                                                                                    |               |                           |               |               |                      |                     |                                       |                |              | *          |
| Archivo - 💙 🎇 🔚 🚍                                               |                                                                                                    |               |                           |               |               |                      |                     |                                       |                |              |            |
| MIR Control y seguimiento                                       |                                                                                                    |               |                           |               |               |                      |                     |                                       |                |              |            |
| Indicadores Variables                                           |                                                                                                    |               |                           |               |               |                      |                     |                                       |                |              |            |
| Arrastrar un encabezado de columna aquí para agrupar por esa o  | olumna                                                                                                    |               |                           |               |               |                      |                     |                                       |                |              |            |
| U. Resp                                                         | Eva                                                                                                    | luaciones glo | bales                     | Evalua        | ciones de act | ividades             | Componente          | Actividad Inst.                       | Evalu          | aciones de f | ines       |
| Clave Descripción                                               | Total 🔻                                                                                                    | Realizadas    | Pendientes                | Total         | Realizadas    | Pendientes           | Total Realiz        | adas Pendientes                       | Total          | Realizadas   | Pendientes |
|                                                                 |                                                                                                    |               | «No h                     | ay datos para | a mostrar>    |                      |                     |                                       |                |              |            |
|                                                                 |                                                                                                    |               |                           |               |               |                      |                     |                                       |                |              |            |
| ₩4 44 0 de 0 > >> >> 24 * * 🗣 🔍                                 |                                                                                                    |               |                           |               |               |                      |                     |                                       |                |              | ► I        |
| Egecicio:                                                       |                                                                                                    |               |                           |               |               |                      |                     |                                       |                |              |            |
| Ordenar por:                                                    |                                                                                                    |               |                           |               |               | ∕isualizar sólo      | o U. Resp con evalu | aciones pendientes                    | de realizar.   |              |            |
| Grupo: Globales - Estatus Totales                               | •                                                                                                    |               |                           |               |               | Activi <u>d</u> ad   | Componente/Ac       | tividad Inst. 👿 Fij<br>New ettos: - 0 | n 💟 Propósi    | to           | Refrescar  |
| CAPS NUM SCRL INS                                               |                                                                                                    | -<br>2 A      | dministrador              |               | Fecl          | na actual:24/0       | 7/2017 Fecha sis    | terna:24/07/2017                      | SO: WXP (Admir |              | .i         |

Visualizar sólo U.Resp con evaluaciones pendientes de realizar: El usuario seleccionará que tipo de indicadores que requerirá visualizar los cuales estarán pendientes de evaluación.

| 🗱 Seguimiento de avance de evaluación de indicadores - S.       | I.R.E.GOB, Software clie                     | nte windows 1                                                                                                | 4.0027        |               |                                |                       |                               |                | 2                   |
|-----------------------------------------------------------------|----------------------------------------------|----------------------------------------------------------------------------------------------------|---------------|---------------|--------------------------------|-----------------------|-------------------------------|----------------|---------------------|
| Sistema integrador de recursos electrónicos gubernamentales 🍂 🖉 |                                              |                                                                                                    |               |               |                                |                       |                               |                |                     |
| Procedimientos Catálogos Auxiliares                             | Miscelánea PbR                               |                                                                                                    |               |               |                                |                       |                               |                |                     |
| Unidad de medida<br>programática<br>Catálogos                   | Anteproyecto PbR<br>de PbR<br>Procedimientos | Bitácoras<br>electrónicas                                                                                    |               | Variable      | i 🥻 🔔<br>es M.I.R.<br>Evaluaci | SEJ S.A.E.I.          | lerranientas                  |                |                     |
| Seguimiento de avance de evaluación de indicadores 🗙            |                                              |                                                                                                    |               |               |                                |                       |                               |                |                     |
| Archivo • 💙 🙀 🖬 🚍                                               |                                              |                                                                                                    |               |               |                                |                       |                               |                |                     |
| MIR Control y seguimiento                                       |                                              |                                                                                                    |               |               |                                |                       |                               |                |                     |
| Indicadores Variables                                           |                                              |                                                                                                    |               |               |                                |                       |                               |                |                     |
| Arrastrar un encabezado de columna aquí para agrupar por esa    | columna                                      |                                                                                                    |               |               |                                |                       |                               |                |                     |
| U. Resp                                                         | Evaluaciones                                 | lobales                                                                                                    | Evaluac       | iones de acti | vidades                        | Componente/A          | tividad Inst.                 | Evaluac        | viones de fines     |
| Clave Descripción                                               | Total 🔻 Realizada                            | s Pendientes                                                                                                 | Total         | Realizadas    | Pendientes                     | Total Realizad        | las Pendientes                | Total Re       | alizadas Pendientes |
|                                                                 |                                              | <no h<="" th=""><th>ay datos para</th><th>mostrar&gt;</th><th></th><th></th><th></th><th></th><th></th></no> | ay datos para | mostrar>      |                                |                       |                               |                |                     |
|                                                                 |                                              |                                                                                                    |               |               |                                |                       |                               |                |                     |
| ₩ ≪ ← 0 de 0 → >> >> <b>^ * </b> * <b>?</b>                     |                                              |                                                                                                    |               |               |                                |                       |                               |                | Þ                   |
| Ejecicic:                                                       | 🔹 🧕 🕰 🦉 🖉 🔨 🖉                                | * #                                                                                                    |               |               |                                |                       |                               |                |                     |
| Ordenar por:                                                    |                                              |                                                                                                    |               | N             | 'isualizar sólo                | ) U. Resp con evaluac | ones pendientes               | de realizar.   |                     |
| Grupo: Globales - Estatus Totales                               | -                                            |                                                                                                    |               |               | Activi <u>d</u> ad             | Componente/Activ      | idad Inst. 👿 Fir              | n 👿 Propósito  | Refresca            |
| CAPS NUM SCRL IN:                                               | s 📃 💭                                        | Administrador                                                                                                | _             | Fech          | a actual:24/0                  | 7/2017 Fecha siste    | /uertos: U<br>na:24/07/2017 S | SO: WXP (Admir |                     |

Una vez ingresados todos los campos, el usuario deberá de dar clic en el botón "Refrescar", como se muestra en la imagen siguiente:

| 🛐 Seguimiento de avance de evaluación de indicadores - S.    | .R.E.GOB. Software cliente windows 1                                       | 4.0027                      |                                     | _ = ×                                 |
|--------------------------------------------------------------|----------------------------------------------------------------------------|-----------------------------|-------------------------------------|---------------------------------------|
| Sistema integrador de recursos electrónicos gubername        | ntales 🚳 🖂                                                                 |                             |                                     |                                       |
| Procedimientos Catálogos Auxiliares I                        | viscelánea <b>PbR</b> Contabilidad                                         |                             |                                     |                                       |
|                                                              |                                                                            |                             |                                     |                                       |
|                                                              |                                                                            | 🛎 💶 🤉 💽 📲                   |                                     |                                       |
| Unidad de medida 🔰 💿 🚽 Plantilla de Padrón de programática   | <ul> <li>Anteproyecto PbR Bitácoras<br/>de PbR electrónicas</li> </ul>     | Variables M.I.R.            | S.E.I S.A.E.I. 📲 🕵 🚽                |                                       |
| Catálogos                                                    | Procedimientos                                                             | Evaluaci                    | ones Herramientas                   |                                       |
| Seguimiento de avance de evaluación de indicadores X         |                                                                            |                             |                                     | *                                     |
| Archivo - 💙 🎇 🔚                                              |                                                                            |                             |                                     | 6                                     |
| MIR Control y seguimiento                                    |                                                                            |                             |                                     | 1                                     |
| Indicadores Variables                                        |                                                                            |                             |                                     |                                       |
| Arrastrar un encabezado de columna aquí para adrupar por esa | columna                                                                    |                             |                                     |                                       |
| II Been                                                      | Evaluaciones diobales                                                      | Evaluaciones de actividades | Componente (Activided Inst          | Evaluaciones de fines                 |
| Clave Descripción                                            | Total V Realizadas Pendientes                                              | Total Realizadas Pendientes | Total Realizadas Pendientes         | Total Realizadas Pendientes           |
|                                                              |                                                                            |                             |                                     |                                       |
|                                                              |                                                                            |                             |                                     |                                       |
|                                                              | <no h<="" td=""><td>nay datos para mostrar&gt;</td><td></td><td></td></no> | nay datos para mostrar>     |                                     |                                       |
|                                                              |                                                                            |                             |                                     |                                       |
|                                                              |                                                                            |                             |                                     |                                       |
| H4 44 4 0 de 0 > >> >> 🗠 🛪 * 🐨                               |                                                                            |                             |                                     | · · · · · · · · · · · · · · · · · · · |
|                                                              |                                                                            |                             |                                     | 1                                     |
| Ejecicio: 2017 - Período de Enero                            | a: Julio -                                                                 |                             |                                     |                                       |
| SECRETARIA PARTICULAR DEL C. GOBERNADO                       | u Respfinal 0470 v ⊐lĝ                                                     |                             |                                     |                                       |
| Ordenar por:                                                 |                                                                            | Visualizar sólo             | U. Resp con evaluaciones pendientes | de realizar.                          |
|                                                              |                                                                            | Actividad                   | V Componente/Actividad Inst. V Fin  | v v Propósito                         |
| Grupo: Globales - Estatus Totales                            | -                                                                          |                             | Total de registros devuettos: 0     | G Refrescar                           |
| CAPS NUM SCRL INS                                            | 💭 Administrador                                                            | Fecha actual:24/07          | 7/2017 Fecha sistema:24/07/2017 S   | O: WXP (Admir                         |

Realizado el paso anterior, la Plataforma mostrará los datos que cumplan con las condiciones dadas por el usuario.

| 54 Sequimiento de avance de evaluación de indicadores - SI                                                          | REGOB Sof    | toure cliente | swindows 1          | 1 0027  |               |                    |                |               |                |                 |               |            |
|----------------------------------------------------------------------------------------------------|--------------|---------------|---------------------|---------|---------------|--------------------|----------------|---------------|----------------|-----------------|---------------|------------|
|                                                                                                    |              |               |                     |         |               |                    |                |               |                |                 |               |            |
| Sistema integrador de recursos electrónicos gubernamentales 🧠 -                                                     |              |               |                     |         |               |                    |                |               |                |                 |               |            |
| Procedimientos Catálogos Auxiliares I                                                                               |              | PbR G         |                     |         |               |                    |                |               |                |                 |               |            |
|                                                                                                    |              |               |                     |         |               |                    |                |               |                |                 |               |            |
|                                                                                                    |              |               |                     |         |               |                    |                |               |                |                 |               |            |
| Unidad de medida 📑 😳 🚽 Plantilla de Padrón de Anteproyecto PbR Bitácoras 🔝 🐨 🚽 Variables MJR. S.E.J. S.A.E.J. 🌉 💰 🚽 |              |               |                     |         |               |                    |                |               |                |                 |               |            |
| Catálogos                                                                                                    | Procedin     | ientos        |                     |         |               | Evaluac            | iones          | Herr          | amientas       |                 |               |            |
| Seguiniento de avance de evaluación de indicadores x                                                                |              |               |                     |         |               |                    |                |               |                |                 |               | -          |
| Archivo - 💙 🖄 🖳 😑                                                                                                   |              |               |                     |         |               |                    |                |               |                |                 |               |            |
|                                                                                                    |              |               |                     |         |               |                    |                |               |                |                 |               |            |
| MIR Control y seguimiento                                                                                           |              |               |                     |         |               |                    |                |               |                |                 |               |            |
| Indicadores Variables                                                                                               |              |               |                     |         |               |                    |                |               |                |                 |               |            |
| Arrastrar un encabezado de columna aquí para agrupar por esa                                                        | columna      |               |                     |         |               |                    |                |               |                |                 |               | Â          |
| U. Resp                                                                                                    | Eval         | uaciones glob | ales                | Evaluad | ciones de act | tividades          | Compor         | nente/Activid | ad Inst.       | Eval            | uaciones de f | ines       |
| Clave Descripción                                                                                                   | Total 🛛 🔻    | Realizadas    | Pendientes          | Total   | Realizadas    | Pendientes         | Total          | Realizadas    | Pendientes     | Total           | Realizadas    | Pendient   |
| 0203 🔊 SISTEMA PARA EL DESARROLLO INTEGRAL DE                                                                       | L 133        | 0             | 133                 | 92      | (             | 92                 | 34             | 0             | 34             | 0               | 0             |            |
| > 0017 🔊 SUBSECRETARIA DE EDUCACION BASICA                                                                          | 63           | 0             | 63                  | 4       | (             | ) 4                | 59             | 0             | 59             | 0               | 0             |            |
| 0015 RECRETARIA DE EDUCACION                                                                                        | 50           | 0             | 50                  | 18      | (             | ) 18               | 29             | 0             | 29             | 1               | 0             |            |
| 0128 DIRECCION GENERAL DE TELECOMUNICACIONES                                                                        | 50           | 0             | 50                  | 49      | (             | ) 49               | 0              | 0             | 0              | 0               | 0             |            |
|                                                                                                    | 503.00       | 2.00          | 501.00              | 264.00  | 2.00          | 262.00             | 208.00         | 0.00          | 208.00         | 8.00            | 0.00          | 8.         |
| H + + + 2 de 25 → >> >> >> >> >> >> >> >> >> >> >> >> >                                                             |              |               |                     |         |               |                    |                |               |                |                 | -             |            |
|                                                                                                    |              |               |                     |         |               |                    |                |               |                |                 |               |            |
| Ejecicio: 2017 - Período de Enero                                                                                   | <u>a</u> :   | Julio         | •                   |         |               |                    |                |               |                |                 |               |            |
| 🖳 U. Respinicial: 0001 👻 🖷                                                                                          | 📮 U. Resp    | final 0470    |                     |         |               |                    |                |               |                |                 |               |            |
| SECRETARIA PARTICULAR DEL C. GOBERNADO                                                                              | Instituto Ve | acruzano de   | la Juventud         |         |               |                    |                |               |                |                 |               |            |
| Ordenar por:                                                                                                    |              |               |                     |         |               | Visualizar sólo    | U. Resp con    | evaluaciones  | s pendientes ( | de realizar.    |               |            |
| Grupo: Globales - Estatus Totales                                                                                   | *            |               |                     |         |               | Activi <u>d</u> ad | Componer       | te/Actividad  | Inst. V Fin    | V Propós        | ito 🔐         | Refrescari |
|                                                                                                    |              |               | lun în îndu n al nu |         | E             |                    | Total de regis | stros devuelt | os: 25         | D. 300/D. ( 0-1 |               |            |
| CAPS NUM SCRL INS                                                                                                   |              | Ac Ac         | aministradör        |         | reci          | na actual: 24/U    | m2017 Fec      | na sistema:2  | 470772017 SC   | J. WXP (Admi    |               |            |

**Nota:** El usuario podrá realizar también búsqueda de variables ingresando a la pestaña "Variables", la cual mostrará campos similares a los de este apartado.

#### 1.2.3. Exportar archivo

Enseguida de la consulta, el usuario podrá exportar la información. Para ello deberá

dar clic sobre el botón "Exportar datos" 🙀 (Shift+Ctrl+X), ubicado en la Barra de Herramientas, como se muestra a continuación:

| 514 Seguimiento de avance de evaluación de indicadores - S                                                  | I.R.E.GOB. Sot | tware cliente · | windows 14            | 1.0027  |             |                    |                      |               |                     |              |             | _ = ×            |
|----------------------------------------------------------------------------------------------------|----------------|-----------------|-----------------------|---------|-------------|--------------------|----------------------|---------------|---------------------|--------------|-------------|------------------|
| Sistema internador de recursos electrónicos oubernamentales 🦚 👘                                             |                |                 |                       |         |             |                    |                      |               |                     |              |             |                  |
|                                                                                                    |                |                 |                       |         |             |                    |                      |               |                     |              |             |                  |
| Procedimientos Catálogos Auxiliares Miscelánea PKR Contabilidad Presupuestos Servicios Consulta Ejecutiva ^ |                |                 |                       |         |             |                    |                      |               |                     |              |             |                  |
|                                                                                                    |                |                 |                       |         |             |                    |                      |               |                     |              |             |                  |
| Unidad de medida                                                                                            |                |                 |                       |         |             |                    |                      |               |                     |              |             |                  |
| programática anteproyectos proceso                                                                          | de PbR         | e               | lectrónicas           |         |             |                    |                      |               |                     |              |             |                  |
| Catalogos                                                                                                   | Procedin       | hientos         | _                     | _       |             | Evaluac            | ones                 | Herr          | amientas            | _            | _           |                  |
| Seguimiento de avance de evaluación de indicadores 🗙                                                        |                |                 |                       |         |             |                    |                      |               |                     |              |             | *                |
| Archivo 🕶 💙 🙀 🔂 🖬                                                                                           |                |                 |                       |         |             |                    |                      |               |                     |              |             |                  |
| MIR Control y seguimiento                                                                                   |                |                 |                       |         |             |                    |                      |               |                     |              |             |                  |
| Indicadores Variables                                                                                       |                |                 |                       |         |             |                    |                      |               |                     |              |             |                  |
| Avractivar un ancebezado de ochunne extrú nava extrumer nov est                                             | columna        |                 |                       |         |             |                    |                      |               |                     |              |             | <b>^</b>         |
| Arrastiai un'encabezado de columna aqui para agrupar por est                                                | columna        |                 |                       |         |             |                    |                      |               |                     |              |             | =                |
| U. Kesp<br>Clava Descrinción                                                                                | Totel W        | Realizadas      | lles<br>Dendientes    | Evaluac | Reelizedes  | Pendientes         | Compor               | Peolizadae    | ad Inst.            | Eval         | Reelizedes  | nes<br>Pendiente |
| 0203 SISTEMA PARA EL DESARROLLO INTEGRAL DE                                                                 | 1 133          | n n             | 133                   | 92      | rtealizadas | 92                 | 34                   | nealizadas    | 34                  | 10tai<br>0   | ntealizadas | Fernalerite      |
|                                                                                                    | 63             | 0               | 63                    | 4       | c<br>r      | 4                  | 59                   | 0             | 59                  | 0            | 0           |                  |
| 0015 SECRETARIA DE EDUCACION                                                                                | 50             | 0               | 50                    | 18      | C           | 18                 | 29                   | 0             | 29                  | 1            | 0           |                  |
| 0128 🔊 DIRECCION GENERAL DE TELECOMUNICACIONE                                                               | S 50           | 0               | 50                    | 49      | C           | 49                 | 0                    | 0             | 0                   | 0            | 0           |                  |
|                                                                                                    |                | -               |                       |         | -           |                    | -                    | -             | -                   | -            | -           |                  |
|                                                                                                    | 503.00         | 2.00            | 501.00                | 264.00  | 2.00        | 262.00             | 208.00               | 0.00          | 208.00              | 8.00         | 0.00        | 8.0              |
| H4 44 4 2 de 25 ▶ ≫ ₩ 72 * ** ₽ 4                                                                           |                |                 |                       |         |             |                    |                      |               |                     |              |             |                  |
| Elecicio: 2017 - Período de Friero                                                                          | - a            | Julio           |                       |         |             |                    |                      |               |                     |              |             |                  |
| U. Respinicial: 0001 → =#                                                                                   | ≕<br>II. Resi  | o final 0470    | <ul> <li>→</li> </ul> |         |             |                    |                      |               |                     |              |             |                  |
| SECRETARIA PARTICULAR DEL C. GOBERNADO                                                                      | Instituto Ve   | racruzano de la | a Juventud            |         |             |                    |                      |               |                     |              |             |                  |
| Ordenar por:                                                                                                |                |                 |                       |         | · ·         | /isualizar sólo    | U. Resp con          | evaluaciones  | s pendientes (      | de realizar. |             |                  |
| Gruppi Olabalaa                                                                                             |                |                 |                       |         | 5           | Activi <u>d</u> ad | Componer             | ite/Actividad | Inst. 🔽 Fi <u>n</u> | V Propós     | ito 👘       | Deferre          |
| Grupo. Giopaies - Estatus Totales                                                                           | •              |                 |                       |         |             |                    | Total de regis       | stros devuelt | os: 25              |              | Ľ           | Refrescar        |
| CAPS NUM SCRL IN                                                                                            |                | 📿 Adn           | ninistrador           |         | Fech        | na actual:24/0     | 7 <i>1</i> 2017 Fecl | na sistema:2  | 4/07/2017 S         | O: WXP (Admi |             |                  |

Enseguida la Plataforma mostrará la pantalla "Asistente de exportación de SIREGOB", donde el usuario solo deberá seguir los pasos para exportar los datos. A continuación se muestra dicha imagen:

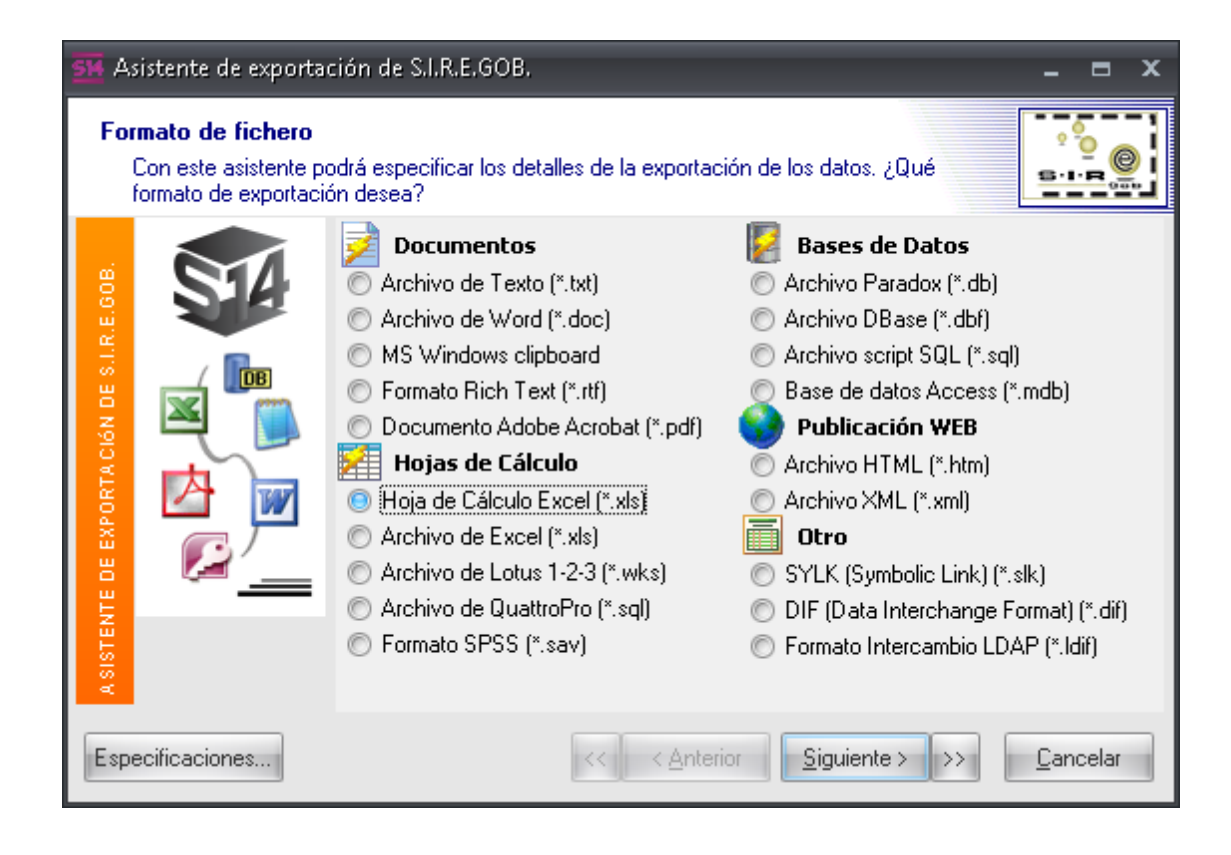

El usuario seleccionará el tipo de archivo a exportar. Dentro de la etiqueta "Formato de fichero" (1), se mostrará la exportación de un archivo de excel (\*.xls) (2). Después deberá dar clic sobre el botón "Siguiente >" (3).

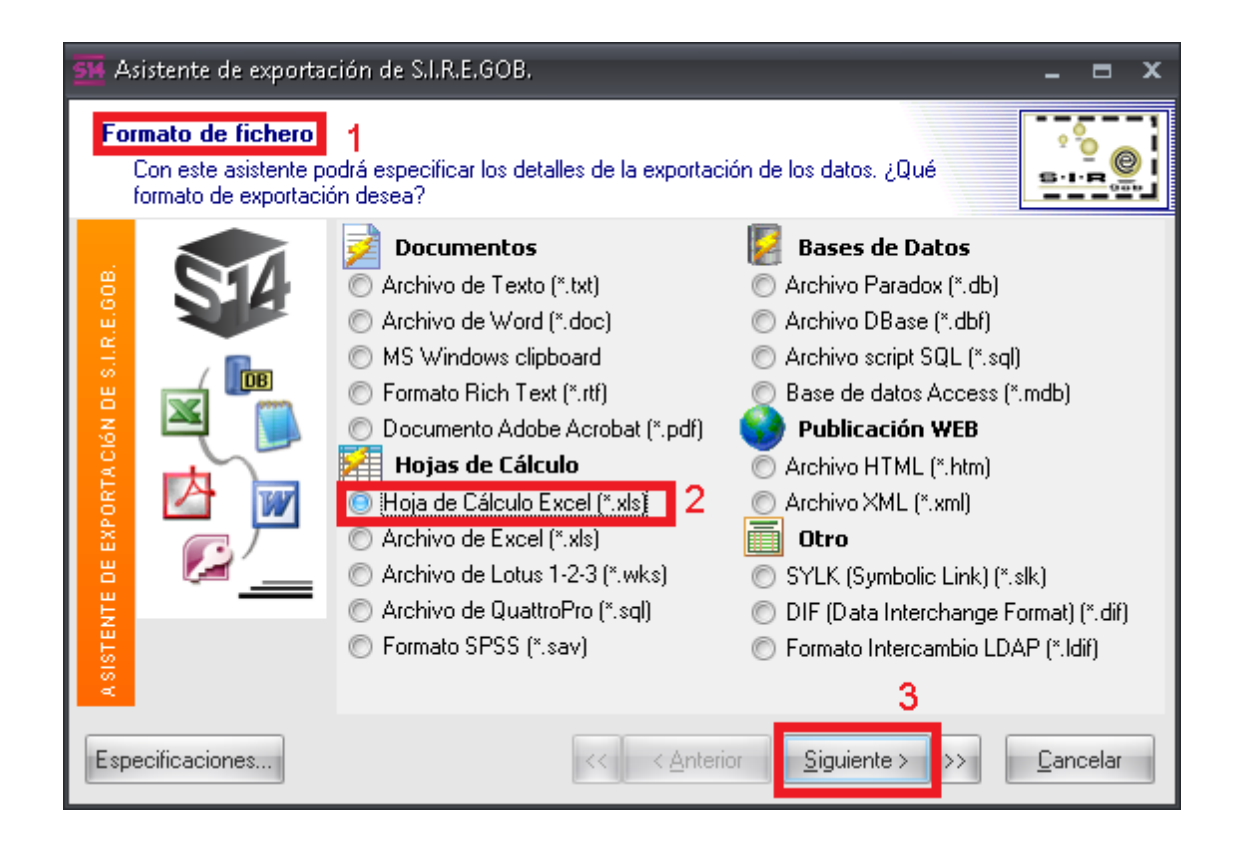

Enseguida se visualizará la etiqueta "Origen de Datos" (1), señalando como deseará que se muestre la información exportada (2), dando clic nuevamente sobre el botón "Siguiente >" (3).

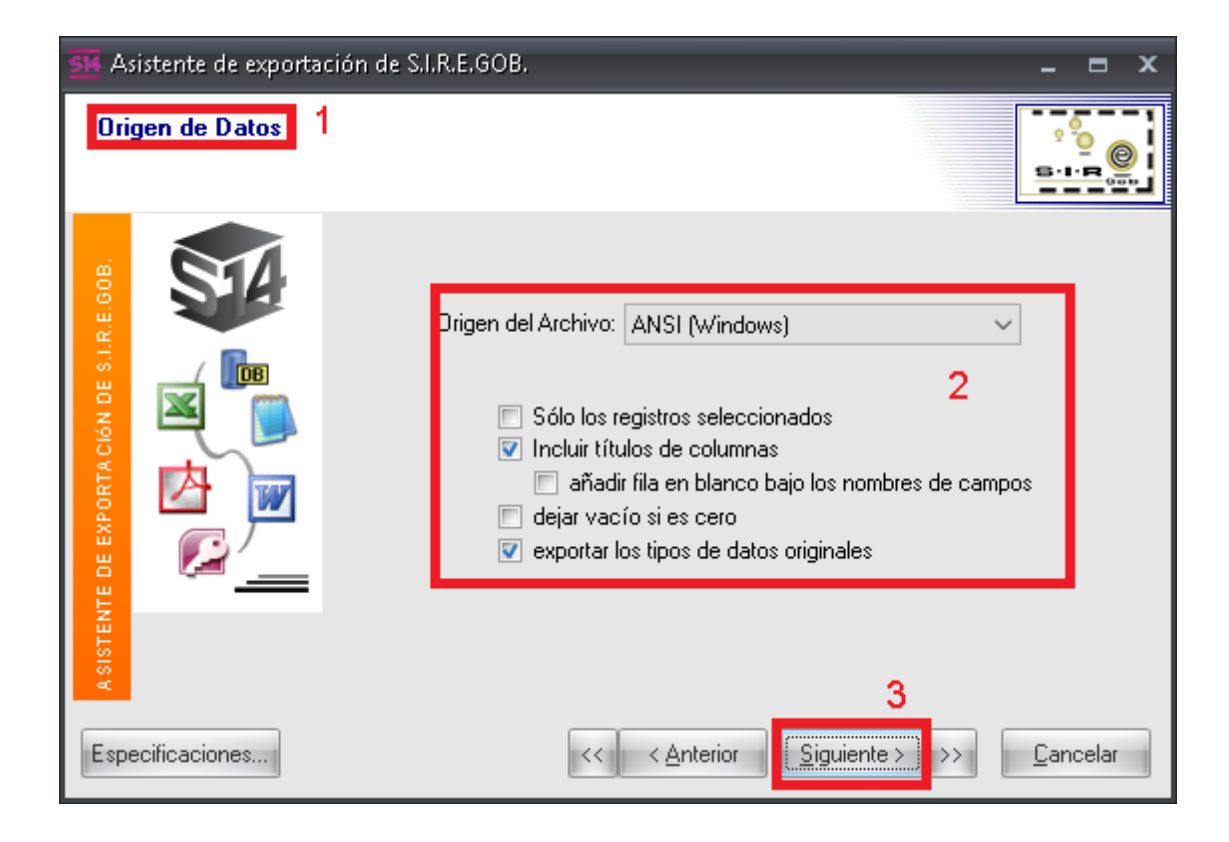

Al instante, la Plataforma envía la etiqueta "Formatos de datos" (1), indicando fecha, hora y número del archivo (2). Enseguida deberá dar clic sobre el botón "Siguiente >" (3), como se indicará en la siguiente pantalla:

| 54 Asistente de exportació                  | ón de S.I.R.E.GOB.                                                                                                    | _ = ×                                                                                              |
|---------------------------------------------|----------------------------------------------------------------------------------------------------|----------------------------------------------------------------------------------------------------|
| Formatos de datos<br>Puede definir formatos | 1<br>de datos personalizados.                                                                                                    |                                                                                                    |
| ASISTENTE DE EXPORTACIÓN DE S.I.R.E.GOB.    | Fechas, Horas y Números<br><u>O</u> rden de Fechas: DMY<br>Delimitador de <u>F</u> echas: /<br>Delimitador de <u>H</u> oras: ;<br>Value<br>Completar fechas con <u>C</u> eros | 2<br>Símbolo <u>D</u> ecimal: .<br>Separador <u>M</u> illares: ,<br>Símbolo de m <u>o</u> neda: \$ |
| Especificaciones                            | << <u>Anterior</u>                                                                                                    | Siguiente > >> Cancelar                                                                            |

Sobre esta pantalla, en la etiqueta "Columnas" (1), el usuario seleccionará y personalizará las columnas a exportar, llenando los campos que se muestran dentro de ella (2), y enseguida deberá dar nuevamente clic sobre el botón "Siguiente >" (3), como se muestra en la siguiente ventana:

| 54 Asistente de exportac                | ión de S.I.R.E.GOB.                                                                                                    |                                                                                                    | _ = ×                                                                     |
|-----------------------------------------|----------------------------------------------------------------------------------------------------|----------------------------------------------------------------------------------------------------|---------------------------------------------------------------------------|
| Columnas 1<br>Puede personalizar la     | s propiedades de las columnas exportad                                                                                                    | as.                                                                                                 |                                                                           |
| ASSISTENTE DE EXPORTACIÓN DE SLIRE.008. | Codigo_C : Código contable         ✓ ID : Clasificador         Descripcion : Nombre clasif         ✓ CodiClasif : Clasificación         Descripcion2 : Descripción         ID2 : ID 2         ✓ CodiClasi2 : Clasificación 2         ✓ Abrev : Abrev.         △ Abrev : Abrev. 2         ✓ Descripcion3 : Descripción         ✓ TotalEstimado : Total Estim.         ✓ TotalBase : Total Aprobado         ✓ TotalReduccion : Total Rec         ✓ TotalTrasp Cq : Total Tran:         ✓ Ancho:         21         Caracteres | l itulo<br>Descripción:<br>Alinear:<br>2 Fondo:<br>Fuente:<br>Dato<br>Alinear:<br>Fondo:<br>Fuente: | Código contable<br>izquierdo   Tahoma, 8  Izquierdo  Tahoma, 8  Tahoma, 8 |
| Especificaciones                        | << <u> </u>                                                                                                    | rior <u>Siguiente</u>                                                                               | 3<br>→ <u>C</u> ancelar                                                   |

Enseguida de ejecutar lo anterior, se mostrará la etiqueta "Cabecera y pie" (1), continuando con el proceso, el usuario podrá ingresar información adicional a la cabecera (2) y el pie (3) de página de la información exportada, después dar clic sobre la opción "Siguiente >" (4), como se indicará en la siguiente imagen:

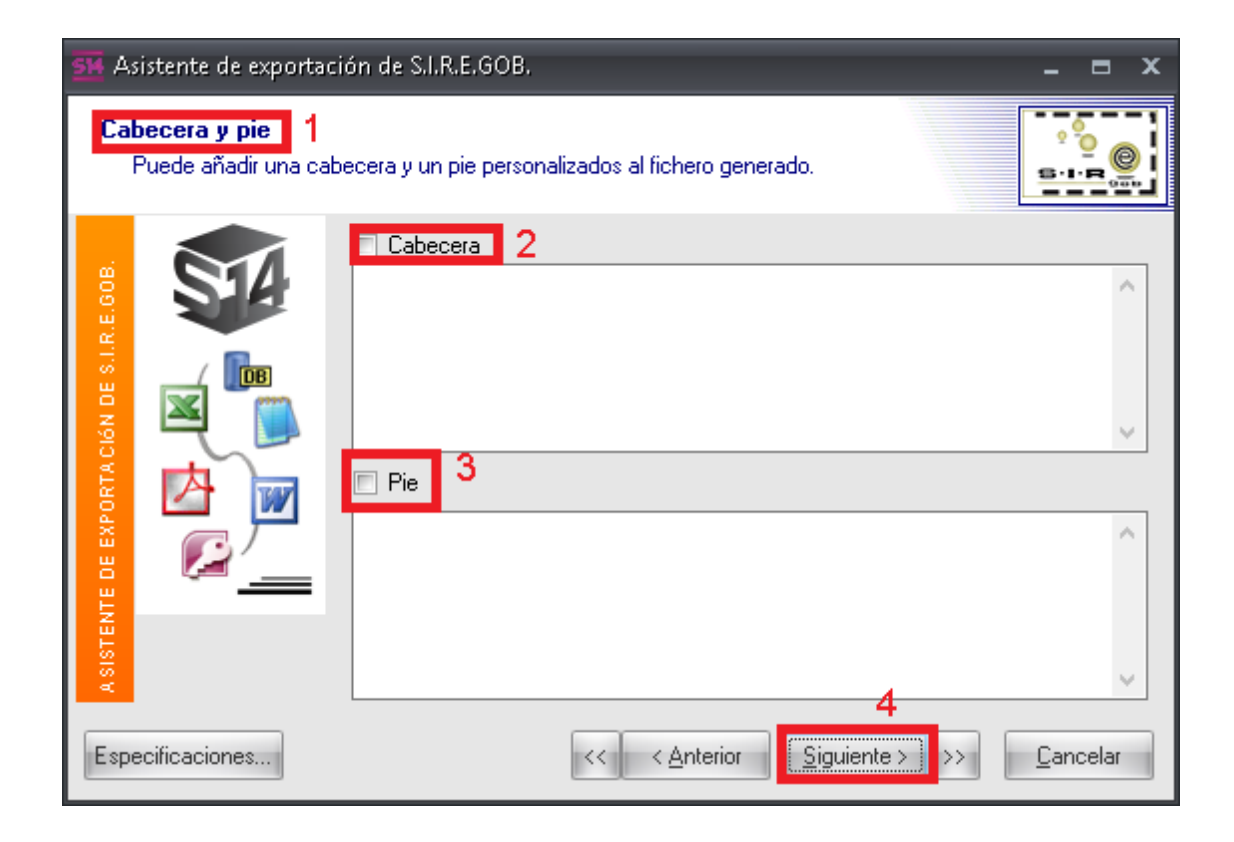

A continuación se mostrará la etiqueta "Estructura" (1), en la cual se indicará el formato de la estructura en la información que se desea exportar (2). Una vez seleccionado, el usuario deberá dar clic sobre el botón "Siguiente >" (3), como se muestra en la siguiente pantalla:

| SM Asistente de exporta               | ción de S.I.R.E.GOB.                                                                                                    | _ = ×                           |
|---------------------------------------|----------------------------------------------------------------------------------------------------|---------------------------------|
| Estructura 1<br>Puede elegir el forma | to de los datos exportados                                                                                                    | 5-1-R (0)                       |
| SISTENTE DE EXPORTACIÓN DE SLIRE.GOB  | <ul> <li>exportar datos y colores/fuentes</li> <li>exportar sólo los datos</li> <li>2</li> <li>Formato</li> <li>columnas</li> <li>columnas inversas</li> <li>forma tabular</li> </ul> Estilo de Col- Normal | Previsualización                |
| Especificaciones                      | << <u>Anterior</u>                                                                                                    | Siguiente > >> <u>C</u> ancelar |

Al final se deberá indicar dentro de la etiqueta "Nombre de Fichero" (1), la ruta y el nombre de la carpeta donde se guardará la exportación (2), dando clic por último al botón "Ejecutar" (3).

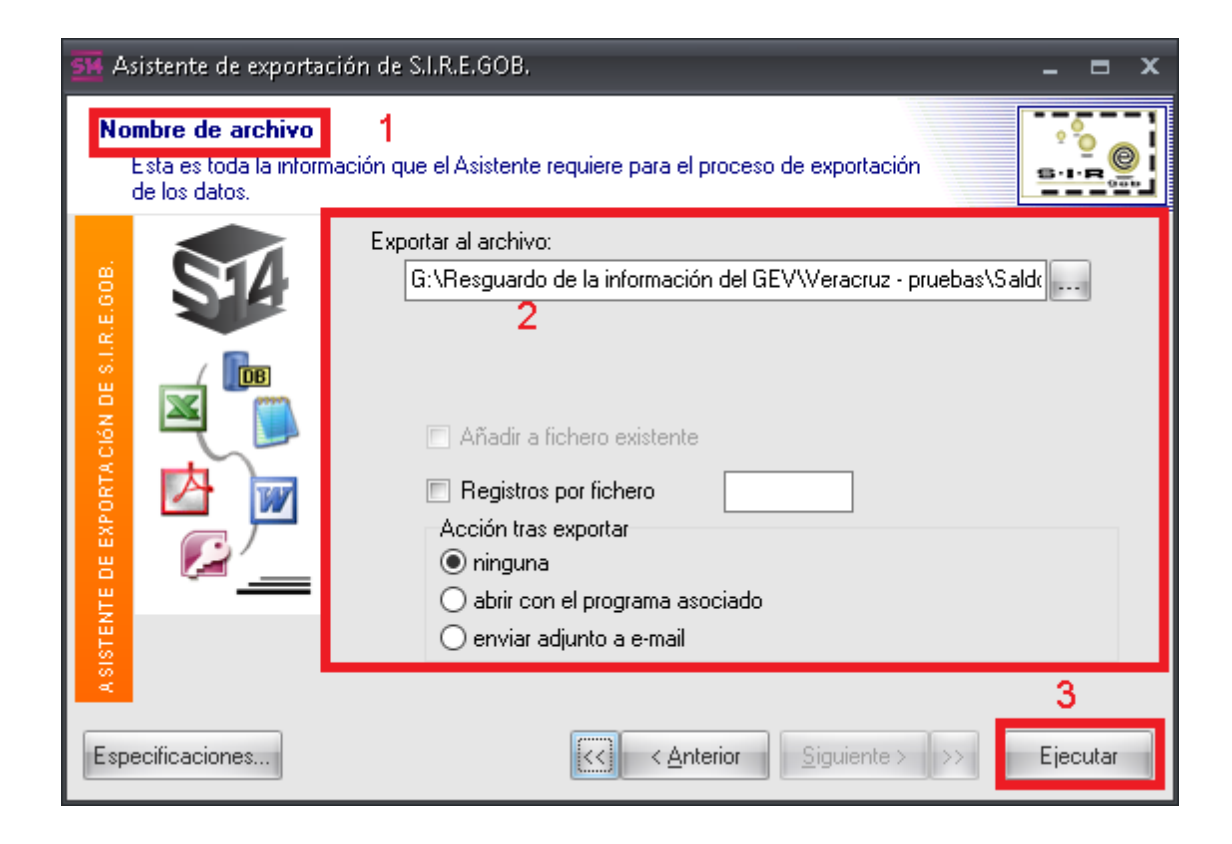

La operación anterior generará el archivo con la información exportada, y con las especificaciones indicadas por el usuario que realizará la exportación.

| XI 🔒        | <del>5. 6. ÷</del>                                                                                                    |                | ConsultaEvaluacion          | esPorClase.XLSX - I           | xcel                                           |                 |                          | ? 🗈 – 🗆 🗙          |  |  |
|-------------|----------------------------------------------------------------------------------------------------|----------------|-----------------------------|-------------------------------|------------------------------------------------|-----------------|--------------------------|--------------------|--|--|
| ARCHIVO     | INICIO INSERTAR DISEÑO DE PÁGINA FÓ                                                                                                    | RMULAS DA      | TOS REVISAR                 | /ISTA Prueba                  | le carga                                       |                 |                          | Iniciar sesión 🔎   |  |  |
| Pegar 💞     | $\begin{bmatrix} Calibri & 11 \\ N & K \\ S & M \\ \end{bmatrix} \begin{bmatrix} 11 \\ N \\ K \\ S \\ M \\ \end{bmatrix} \begin{bmatrix} 11 \\ N \\ K \\ S \\ M \\ \end{bmatrix} \begin{bmatrix} 11 \\ N \\ N \\ K \\ S \\ M \\ \end{bmatrix} \begin{bmatrix} 11 \\ N \\ N \\ K \\ S \\ M \\ \end{bmatrix} \end{bmatrix} \begin{bmatrix} 11 \\ N \\ N \\ K \\ S \\ M \\ \end{bmatrix} \begin{bmatrix} 11 \\ N \\ N \\ M \\ \end{bmatrix} \end{bmatrix} \begin{bmatrix} 11 \\ N \\ N \\ K \\ S \\ M \\ \end{bmatrix} \end{bmatrix} \begin{bmatrix} 11 \\ N \\ N \\ K \\ S \\ M \\ \end{bmatrix} \end{bmatrix} \begin{bmatrix} 11 \\ N \\ N \\ K \\ S \\ M \\ \end{bmatrix} \end{bmatrix} \begin{bmatrix} 11 \\ N \\ N \\ K \\ \end{bmatrix} \end{bmatrix} \begin{bmatrix} 11 \\ N \\ N \\ K \\ \end{bmatrix} \end{bmatrix} \begin{bmatrix} 11 \\ N \\ N \\ K \\ \end{bmatrix} \end{bmatrix} \begin{bmatrix} 11 \\ N \\ N \\ K \\ \end{bmatrix} \end{bmatrix} \end{bmatrix} \begin{bmatrix} 11 \\ N \\ N \\ K \\ \end{bmatrix} \end{bmatrix} \begin{bmatrix} 11 \\ N \\ N \\ \end{bmatrix} \end{bmatrix} \begin{bmatrix} 11 \\ N \\ N \\ \end{bmatrix} \end{bmatrix} \end{bmatrix} \begin{bmatrix} 11 \\ N \\ N \\ \end{bmatrix} \end{bmatrix} \end{bmatrix} \end{bmatrix} \begin{bmatrix} 11 \\ N \\ N \\ \end{bmatrix} \end{bmatrix} \end{bmatrix} \begin{bmatrix} 11 \\ N \\ N \\ \end{bmatrix} \end{bmatrix} \end{bmatrix} \begin{bmatrix} 11 \\ N \\ N \\ \end{bmatrix} \end{bmatrix} \end{bmatrix} \begin{bmatrix} 11 \\ N \\ N \\ \end{bmatrix} \end{bmatrix} \end{bmatrix} \end{bmatrix} \begin{bmatrix} 11 \\ N \\ N \\ \end{bmatrix} \end{bmatrix} \end{bmatrix} \begin{bmatrix} 11 \\ N \\ N \\ \end{bmatrix} \end{bmatrix} \end{bmatrix} \end{bmatrix} \begin{bmatrix} 11 \\ N \\ N \\ \end{bmatrix} \end{bmatrix} \end{bmatrix} \end{bmatrix} \end{bmatrix} \begin{bmatrix} 11 \\ N \\ N \\ \end{bmatrix} \end{bmatrix} \end{bmatrix} \end{bmatrix} \\ \begin{bmatrix} 11 \\ N \\ N \\ \end{bmatrix} \end{bmatrix} \end{bmatrix} \end{bmatrix} \\ \begin{bmatrix} 11 \\ N \\ N \\ \end{bmatrix} \end{bmatrix} \end{bmatrix} \end{bmatrix} \\ \begin{bmatrix} 11 \\ N \\ N \\ \end{bmatrix} \end{bmatrix} \end{bmatrix} \end{bmatrix} \\ \begin{bmatrix} 11 \\ N \\ N \\ \end{bmatrix} \end{bmatrix} \end{bmatrix} \\ \begin{bmatrix} 11 \\ N \\ N \\ \end{bmatrix} \end{bmatrix} \end{bmatrix} \end{bmatrix} \\ \begin{bmatrix} 11 \\ N \\ N \\ \end{bmatrix} \end{bmatrix} \end{bmatrix} \\ \begin{bmatrix} 11 \\ N \\ N \\ \end{bmatrix} \end{bmatrix} \\ \end{bmatrix} \\ \end{bmatrix} \\ \begin{bmatrix} 11 \\ N \\ N \\ \end{bmatrix} \end{bmatrix} \\ \end{bmatrix} \\ \end{bmatrix} \\ \begin{bmatrix} 11 \\ N \\ N \\ \end{bmatrix} \\ \end{bmatrix} \\ \end{bmatrix} \\ \end{bmatrix} \\ \end{bmatrix} \\ \end{bmatrix} \\ \end{bmatrix} \\ \\ \end{bmatrix} \\ \end{bmatrix}$ | ≫ -<br>€ € ⊡ - | General<br>\$ ▼ % 000 500 . | ▼<br>Formato<br>condicional ▼ | Dar formato Estilos de<br>como tabla * celda * | Eliminar ×      |                          | tary<br>ionar*     |  |  |
| Forcapapere |                                                                                                    | acion          | an Numero                   | 13                            | Escros                                         | Celuas          | Mouncar                  |                    |  |  |
| A1          | A1 · E × ✓ £ Clave                                                                                                    |                |                             |                               |                                                |                 |                          |                    |  |  |
| A           | в                                                                                                    | С              | DE                          | F                             | G                                              | н               | I J                      | K                  |  |  |
| 1 Clave     | Descripción                                                                                                    | Total de eval. | Realizadas ev Pendie        | ntes e Total eval             | . Ac Realizadas ev Pe                          | ndientes e Tota | l de eval. Realizadas de | Pendientes d Total |  |  |
| 2 0017      | SUBSECRETARIA DE EDUCACION BASICA                                                                                                    | 63             |                             | 63                            | 4                                              | 4               | 59                       | 59                 |  |  |
| 3 0181      | COORDINACION DE ESTUDIOS Y PROYECTOS PA                                                                                                    | 1              |                             | 1                             | 1                                              | 1               |                          |                    |  |  |
| 4 0164      | DIRECCIÓN GENERAL DE INSPECCIÓN DEL TRAE                                                                                                    | 35             |                             | 35                            | 28                                             | 28              | 7                        | 7                  |  |  |
| 5 0165      | DIRECCION GENERAL DE PREVISIÓN SOCIAL Y                                                                                                    | 21             |                             | 21                            | 21                                             | 21              |                          |                    |  |  |
| 6 0048      | SUBSECRETARIA DE PROMOCION Y APOYO A LA                                                                                                    | 1              |                             | 1                             | 1                                              | 1               |                          |                    |  |  |
| 7 0021      | DIRECCION GENERAL DE EDUCACION FISICA                                                                                                    | 2              |                             | 2                             |                                                |                 | 2                        | 2                  |  |  |
| 8 0203      | SISTEMA PARA EL DESARROLLO INTEGRAL DE L                                                                                                    | 133            |                             | 133                           | 92                                             | 92              | 34                       | 34                 |  |  |
| 9 0026      | DIRECCION GENERAL DE EDUCACION TECNOLO                                                                                                    | 16             |                             | 16                            | 9                                              | 9               |                          |                    |  |  |
| 10 0015     | SECRETARIA DE EDUCACION                                                                                                    | 50             |                             | 50                            | 18                                             | 18              | 29                       | 29                 |  |  |
| 11 0031     | DIRECCION DE ACTIVIDADES ARTISTICAS                                                                                                    | 14             |                             | 14                            |                                                |                 | 14                       | 14                 |  |  |
| 12 0046     | SECRETARIA DE DESARROLLO ECONOMICO Y PO                                                                                                    | 32             |                             | 32                            |                                                |                 | 32                       | 32                 |  |  |
| 13 0162     | SECRETARIA DE TRABAJO, PREVISION SOCIAL                                                                                                    | 29             |                             | 29                            | 21                                             | 21              | 7                        | 7                  |  |  |
| 14 0032     | DIRECCION PARA LA INCORPORACION DE ESCU                                                                                                    | . 7            |                             | 7                             |                                                |                 | 7                        | 7                  |  |  |
| 15 0049     | DIRECCION GENERAL DE COMPETITIVIDAD EMP                                                                                                    | 7              |                             | 7                             | 7                                              | 7               |                          |                    |  |  |
| 16 0166     | DIRECCION GENERAL DEL SERVICIO NACIONAL                                                                                                    | 14             |                             | 14                            | 7                                              | 7               |                          |                    |  |  |
| ( )         | Sheet1 Sheet2 Sheet3 +                                                                                                    | ^              |                             |                               | :                                              |                 |                          |                    |  |  |
| LISTO       |                                                                                                    |                |                             |                               |                                                | Ħ               | I II                     | + 100 %            |  |  |